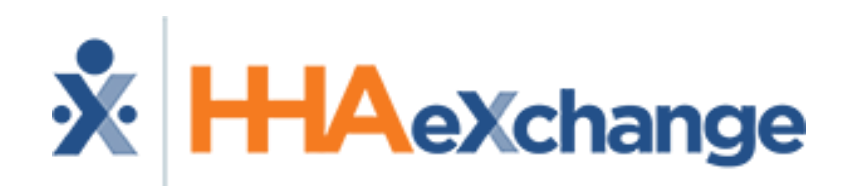

#### T Zone Pennsylvania Joint MCO Provider Information Session

The content contained herein ("Confidential Information") is the confidential property of HHAeXchange and may not be copied or distributed without the express written consent of HHAeXchange. Distribution of this document or disclosure of any Confidential Information set forth herein to any party other than the intended recipient(s) of this presentation is expressly prohibited.

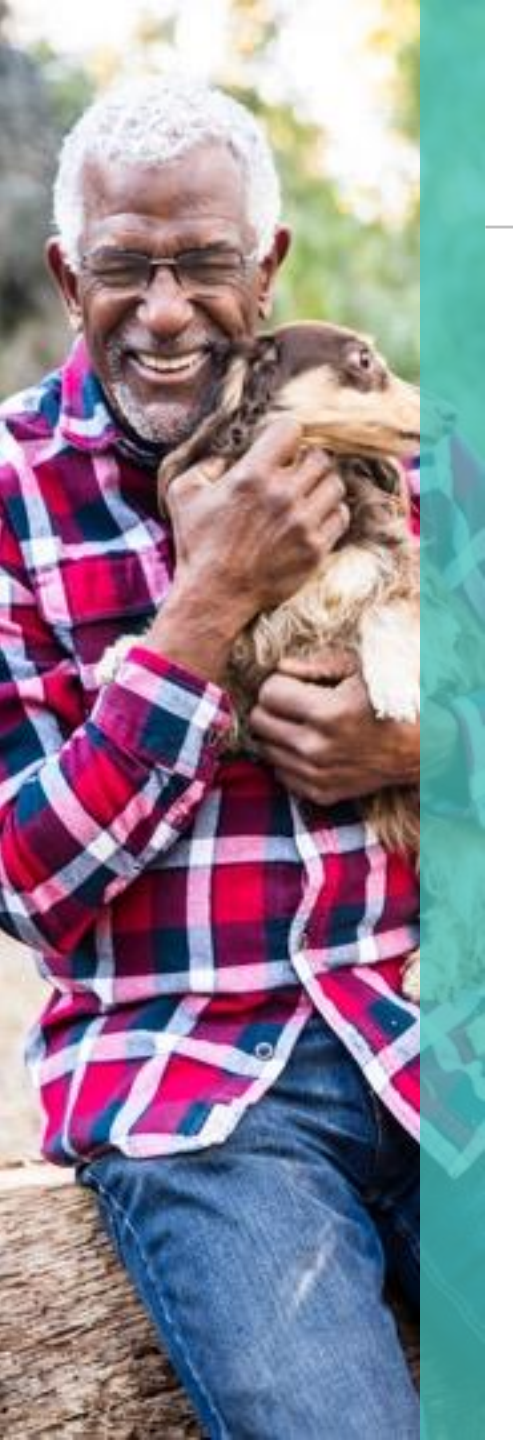

# Agenda – Morning Session

### 9:00 AM - 11:00 AM

**HHAeXchange Provider Information Session** 

- System Presentation and Demonstration
- Functionality Common to all MCO Plans

#### 11:00 AM - 12:30 PM

**MCO Specific Training** 

• Each MCO will present for 30 minutes covering plan-specific workflows and HHAeXchange system usage

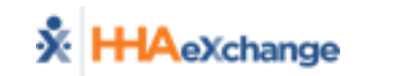

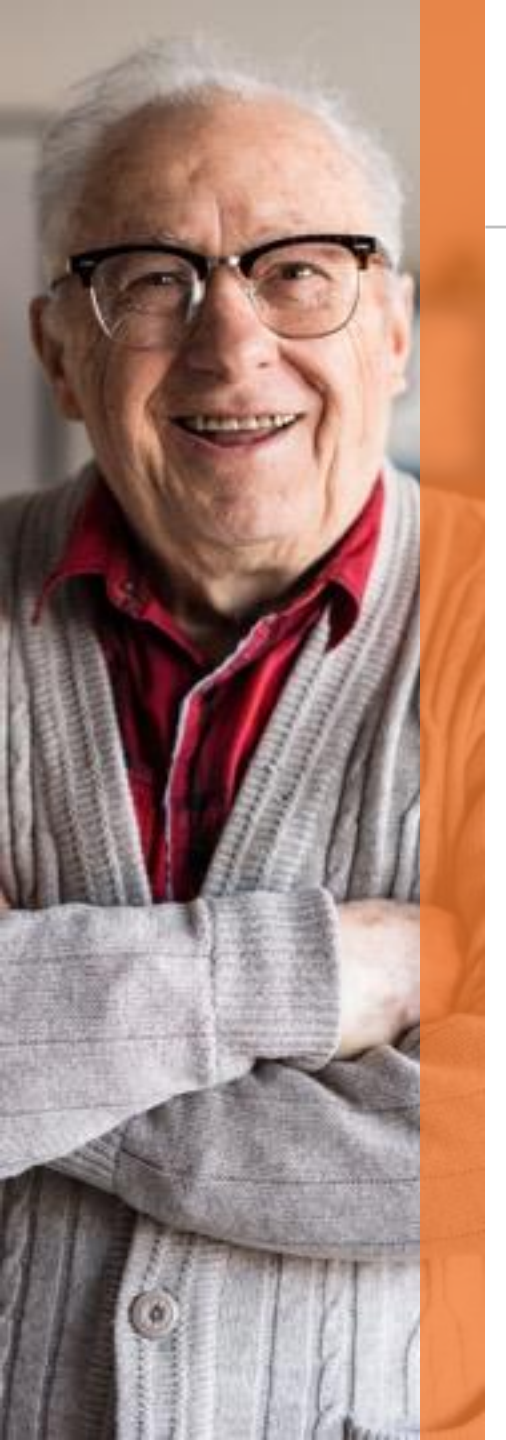

# Agenda - Afternoon Session

### 1:30 PM - 3:00 PM

**HHAeXchange Provider Information Session** 

- System Presentation and Demonstration
- Functionality Common to all MCO Plans

### 3:00 PM – 4:30 PM

#### **MCO Specific Training**

• Each MCO will present for 30 minutes covering plan-specific workflows and HHAeXchange system usage

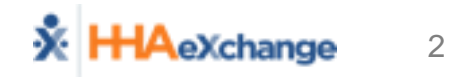

### **HHAeXchange at a Glance**

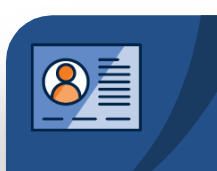

#### Member Management

- Member Demographics
- Authorizations
- Service Details (if applicable)

#### Visit Entry Options

- Quick Visit Entry
- HHAeXchange EVV
- Open Model EDI

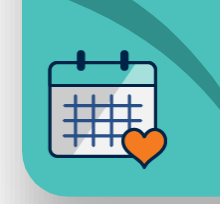

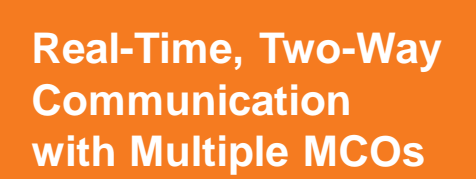

#### **Billing & Reporting**

- Eliminate Denials with
   Pre-Bill Scrubbing
- Bill Multiple MCOs for Confirmed Visits

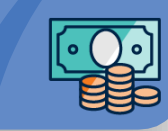

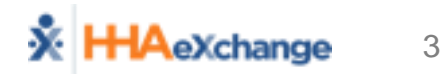

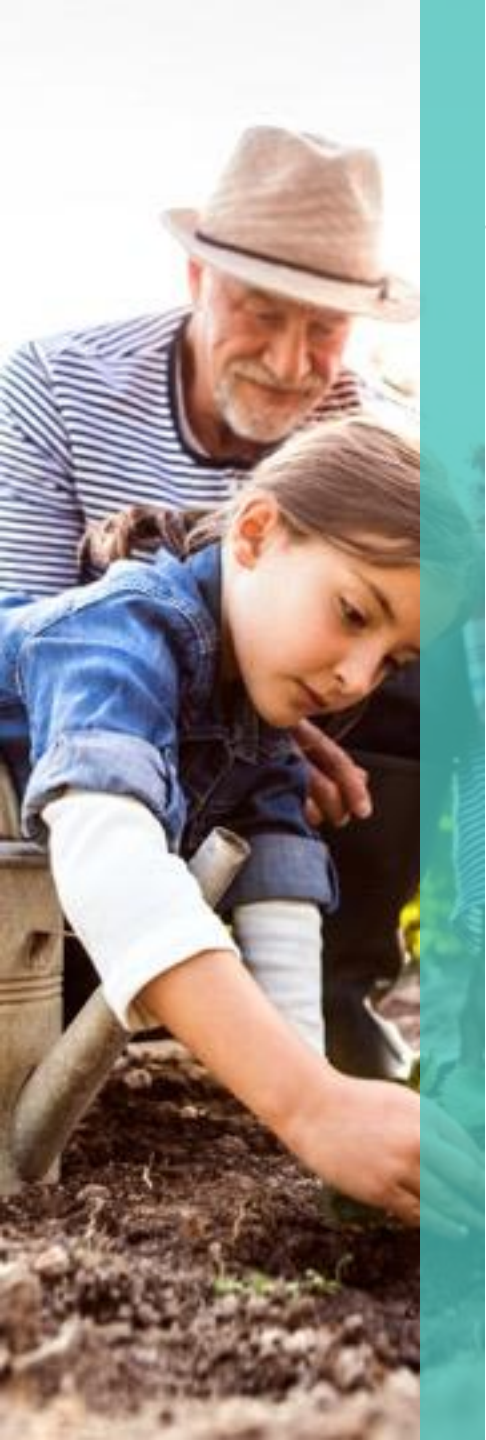

# **Provider Services in Scope**

- Home Health Aide
- Nursing (LPN)
- Nursing (RN)
- Occupational Therapy
- Occupational Therapy Assistant
- Physical Therapist
- Physical Therapist Assistant
- Speech and Language Therapist
- Personal Assistance Services (PAS) (Agency) (Mandated EVV)
- PAS (CSLA) Shared Living
- Respite (Mandated EVV)

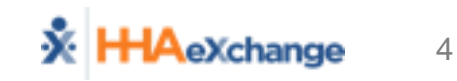

# **Service Coordination Services in Scope**

- W1011 Service Coordination
- Any services billed on behalf of other providers

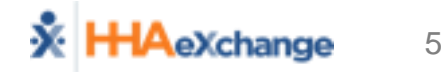

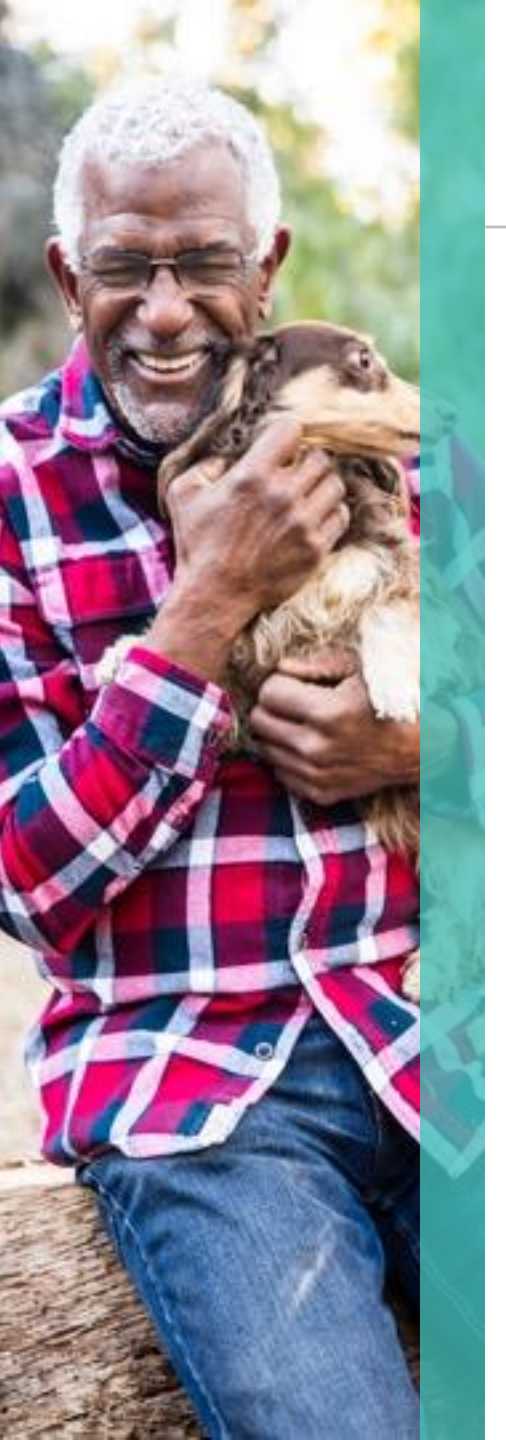

### **Mandated EVV**

Section 12006 of the 21st Century CURES Act requires states to implement an EVV system for Medicaid-funded Personal Care Services (PCS) by January 1, 2019 and for Home Health Care Services (HHCS) by January 1, 2023. Federal legislation delayed penalties for PCS implementation until January 1, 2020.

#### WHAT INFORMATION MUST THE EVV SYSTEM COLLECT?

- 1. Type of service provided
- 2. Individual receiving the service
- 3. Individual providing the service
- 4. Date of the service
- 5. Location of the service deliver
- 6. Time the service begins and ends

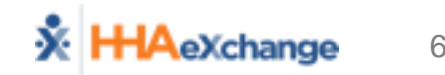

# **Top 6 Takeaways from Today**

### Authorizations

 How to review authorizations sent from the MCOs in HHAeXchange

### Communication

- How to communicate with the MCOs using HHAeXchange's Notes
- Visit Confirmation
  - How to add or review visits in HHAeXchange

### Invoicing / Billing

 How to review invoices and bill in HHAeXchange

#### Credentials

- How to create user names and passwords in HHAeXchange
- Support
  - How to access Quick Start Guides and Support Articles

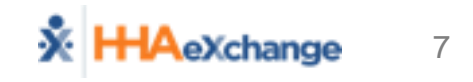

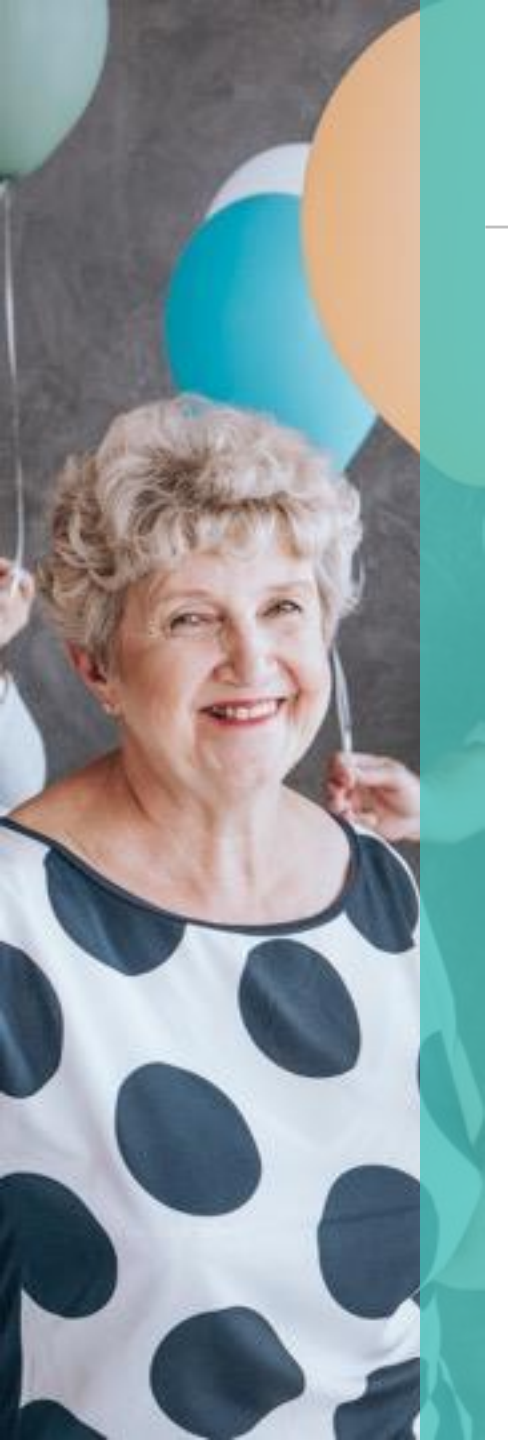

# **Questions Anyone?**

- We expect you to have questions
- Questions will vary based on
  - Size of Organization
  - Visit Entry Method
  - Services Performed

Questions Today

- Questions after Today's Session
- Questions after you begin to use HHAeXchange System

#### HAexchange 8

#### Questions

| Provider/Agency Name              |              | Agency Phone: |
|-----------------------------------|--------------|---------------|
| Your Name:                        | Your E-mail: |               |
| Questions Related to HHAeXchange: |              |               |
|                                   |              |               |
|                                   |              |               |
|                                   |              |               |
|                                   |              |               |
|                                   |              |               |
|                                   |              |               |

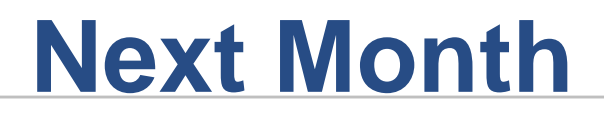

- PA Provider Information Center
  - https://hhaexchange.com/PACHC
- Create Credentials for Users
- Enter Caregivers or Prepare EDI Test Files

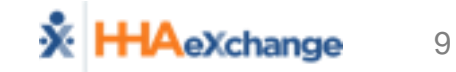

# **HHAeXchange Provider Information Center**

### https://hhaexchange.com/PACHC

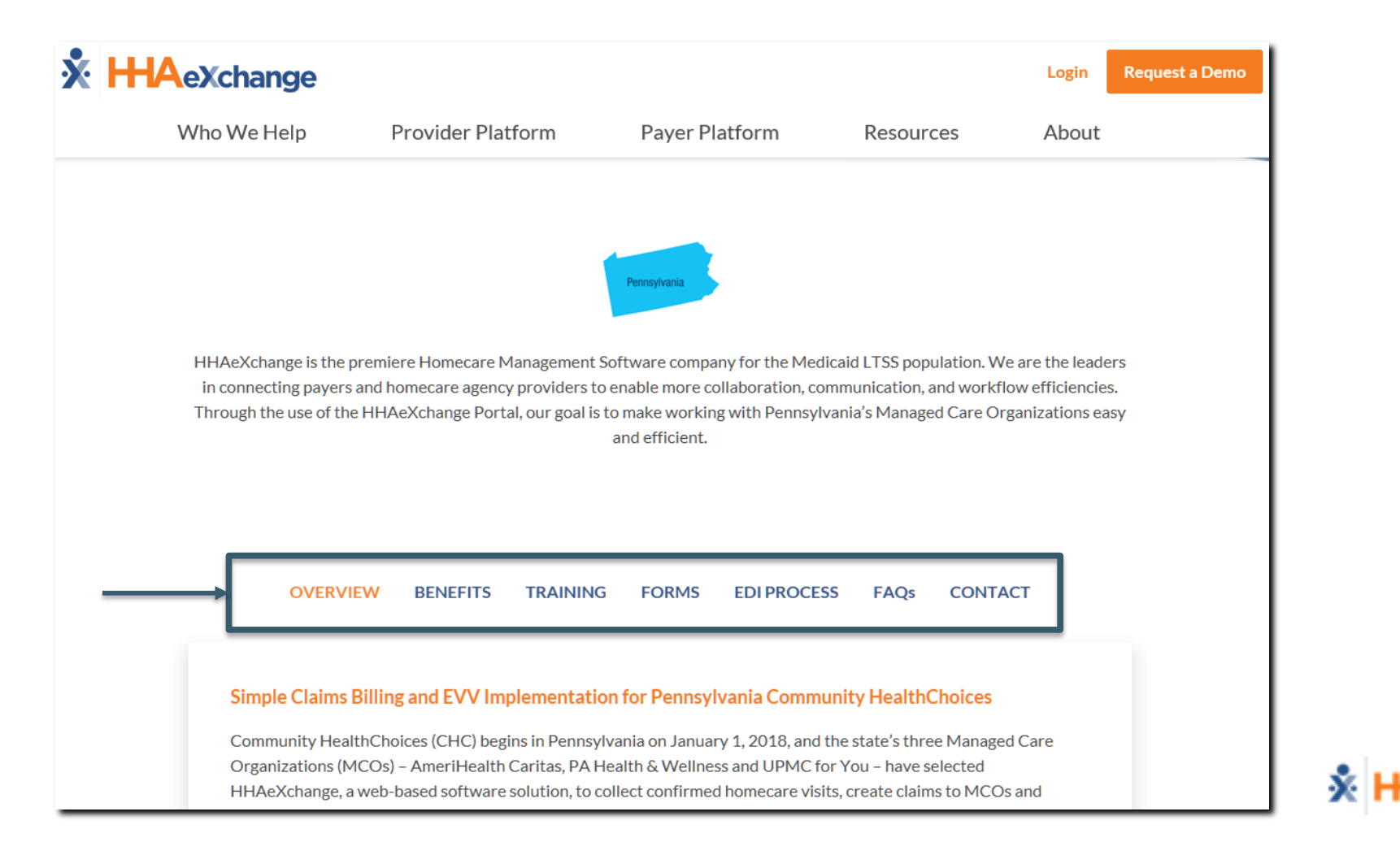

10

# **Creating HHAeXchange User Access**

| Add New User                                                       |                   | Limited 15.3.1.0 TELXWEB |
|--------------------------------------------------------------------|-------------------|--------------------------|
| Add New User                                                       |                   |                          |
| * First Name:                                                      | IP Restricted     | IP1 : IP2 : IP3 :        |
| * Last Name:                                                       | Hourly Restricted | Day From To IP 🗓         |
| * Login Name:                                                      |                   | Mon :                    |
| * E-mail:                                                          |                   | Tue :                    |
| * Role: Select 🔻                                                   |                   | Wed :                    |
| Default Home Module Tab: Link Communications Osystem Notifications |                   | Thu :                    |
| Status: Active 🔻 🚺                                                 |                   | Fri :                    |
|                                                                    |                   | Sat :                    |
|                                                                    |                   | Sun :                    |
| Save                                                               | Cancel            |                          |

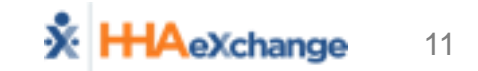

# **Provider Information Center – User Training**

- Pre Go-Live: System User Training Webinars
  - Week of 12/2 and Week of 12/9
  - SCE's may need to attend Non-homecare training and Homecare training
  - Training registration will be emailed to all attendees by November 15<sup>th</sup>
  - Registration will also be made available on the PA Provider Information Center Training Page
- Post Go-Live: Lunch & Learn Webinars
  - 30-minute, single-topic sessions (2x per week)
  - Topics such as Provider Quick Start Guide, Communications and Notes, EVV Call Dashboard, etc., are just a few of many that will be covered
  - Visit the Provider Information Center (Training Page) after Go-Live for dates on upcoming webinars

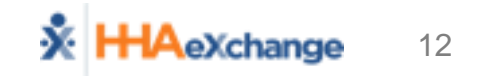

# Inviting Users to System Training (Today)

| rovider/ Agency Na                         | vider/ Agency Name: Your Name:    |                                                  |  |  |  |  |
|--------------------------------------------|-----------------------------------|--------------------------------------------------|--|--|--|--|
| hone#                                      | Your Email:                       |                                                  |  |  |  |  |
|                                            |                                   |                                                  |  |  |  |  |
| ease provide the fo                        | llowing information for attendees | of the system user training in your organization |  |  |  |  |
|                                            |                                   |                                                  |  |  |  |  |
|                                            |                                   |                                                  |  |  |  |  |
|                                            |                                   |                                                  |  |  |  |  |
| User First Name                            |                                   | User Last Name                                   |  |  |  |  |
| User First Name                            |                                   | User Last Name                                   |  |  |  |  |
| User First Name                            |                                   | User Last Name                                   |  |  |  |  |
| User First Name                            |                                   | User Last Name                                   |  |  |  |  |
| User First Name User Email                 |                                   | User Last Name                                   |  |  |  |  |
| User First Name User Email User First Name |                                   | User Last Name                                   |  |  |  |  |

### PART 1

- HHAeXchange System Introduction
- Member Management
- Communications (Notes)

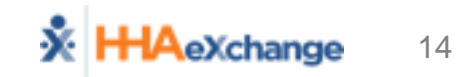

PART 2 – Based on Provider's Method of Visit Entry/Management

- HHAeXchange EVV
   (Free EVV System Provided by MCOs)
- Manual Visit Entry (Visit Quick Entry Function – Directly into HHAeXchange)
- EDI

(Electronic Data Interchange – 3<sup>rd</sup> Party EVV/Agency Management System)

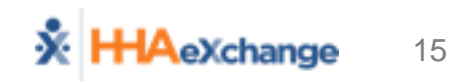

**PART 2** – Based on Provider's Method of Visit Entry/Management

• HHAeXchange EVV

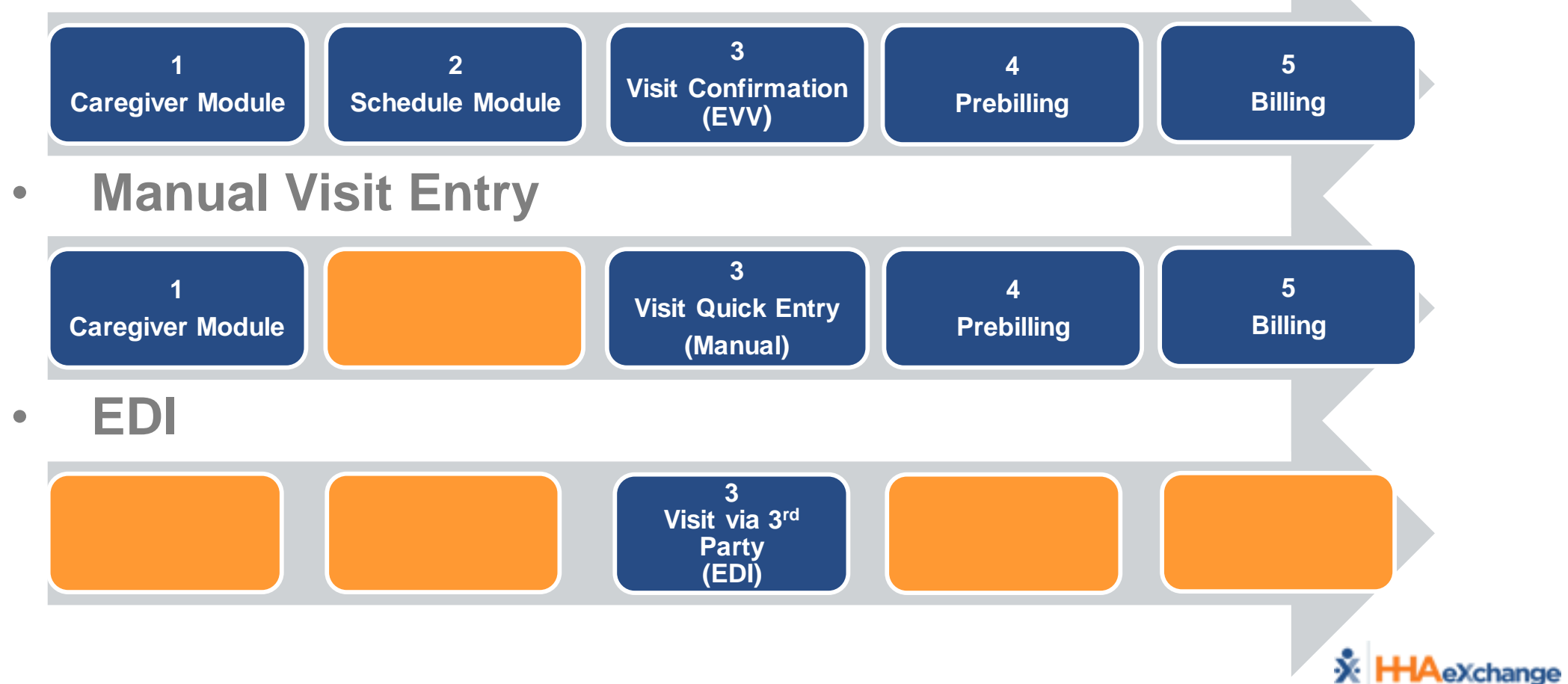

EV\

Manua EDI

### PART 3

- Pre-Billing/Billing
- Reporting
- Administration
- Upcoming Enhancements

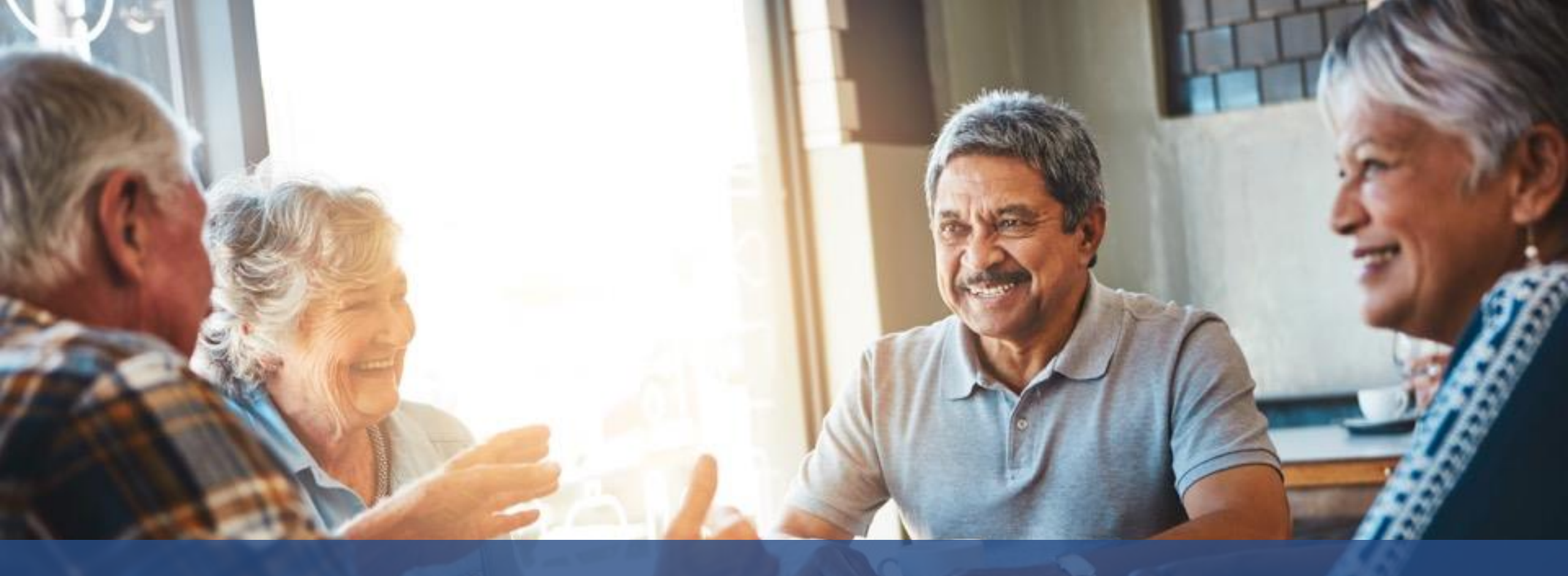

# HHAeXchange System Introduction

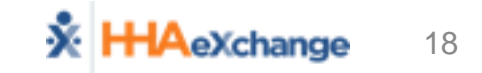

# **HHAeXchange System Introduction**

### HHAeXchange System Nomenclature

- *Member* = Patient = Recipient = Consumer = Participant=Client
- *Caregiver* = Attendant = Aide
- *Provider* = Agency = Vendor
- *MCO* = Payer = "Plan"
- Log In Process (<u>www.hhaexchange.com</u> → CLIENT LOGIN)
- Home Module
  - Landing Page
  - Reviewing Pending Placements and Communications with MCOs

# **System Support**

- Super Users
- HHAeXchange Support Center: Documentation Catalog
  - Process Guides
  - Job Aids
  - Reference Material
  - Resource Center <a href="https://https://https///https///https//https//h
    - Register for live training
    - Review recorded trainings on demand
    - Review FAQs

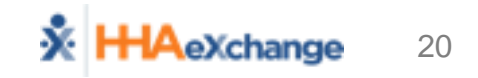

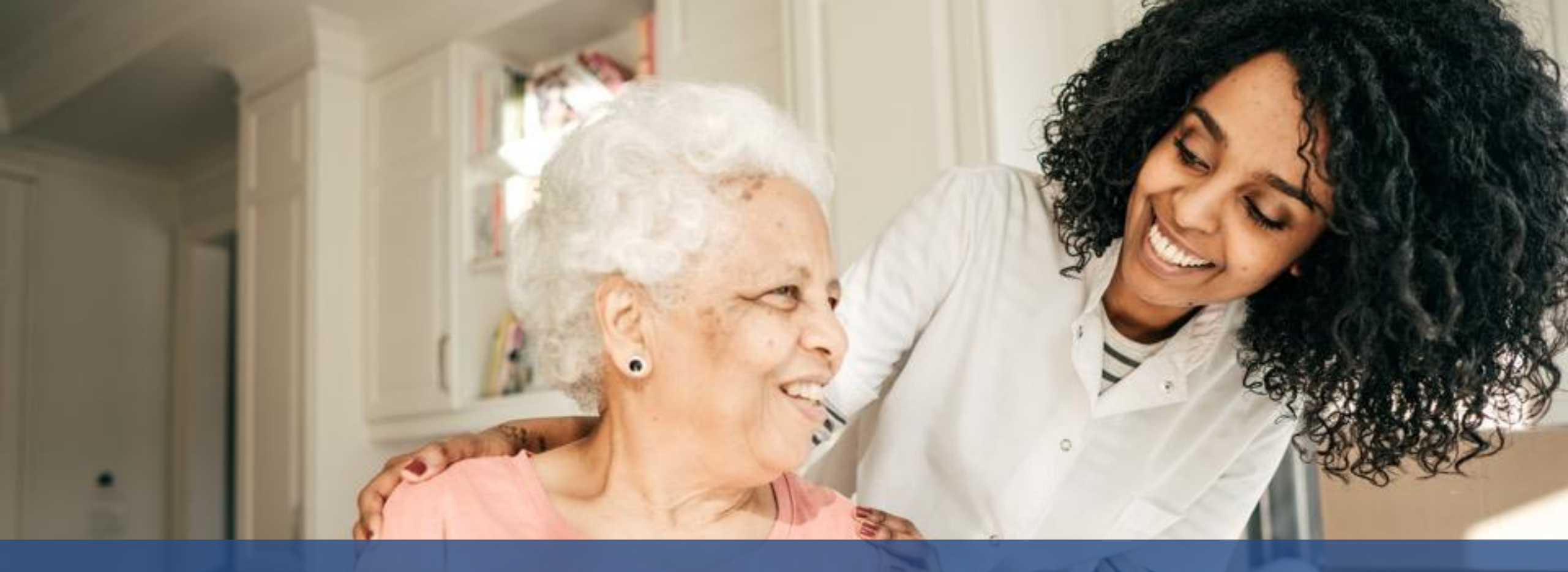

# Member Management (Placement)

![](_page_21_Picture_2.jpeg)

# **Member Management – Placement Alerts**

#### New Placement Request (Email)

| This is an automate      | d notification email. Do NOT reply.                                                                                                    |
|--------------------------|----------------------------------------------------------------------------------------------------|
| A new placement req      | uest has been sent to you with the following details.                                                                                                    |
| Payer Name               | The loss we want                                                                                                    |
| Start of service         |                                                                                                    |
| Cut of time              | : Martin and an and                                                                                                    |
| Address                  | the design fragment of the last track to be a set of the last track to be a set of the last to be a set of the last to be a set of the last to be a set of the last to be a set of the last to be a set of the last to b |
| Frequency                | :SAT:0-0, SUN:0-0, MON:0-0, TUE:0-0, WED:0-0, THU:0-0, FRI:0-0                                                                                                    |
| Special Requests         | :Request Gender: Male , Primary Language: English, Secondary Language: Spanish                                                                                                    |
| Discharge Date           | F                                                                                                    |
| HHA Exchange             |                                                                                                    |
| This message and any a   | ccompanying attachments contain information from Homecare Software Solutions LLC which is confidential or privileged                                                                                                    |
| The information is inter | aded to be for the use of the individual or entity named above. If you are not the intended recipient be aware that any                                                                                                    |
| disalogues conving dis   | tribution serves of the contents of this information is prohibited. If you have accessed this a mail in across places patify the                                                                                                    |
| disclosure, copying, dis | intollation of use of the contents of this information is promoted. If you have received this e-mail in error, please notify the                                                                                                    |
| sender immediately by i  | reply e-mail and destroy all c opies of the original message.                                                                                                    |

### New Placement Request (Home → Pending Placements)

| Но | me                  |            |             |                          |          |            |               |                |            |            |                               |                     |            |                           | ted 9.0.             |
|----|---------------------|------------|-------------|--------------------------|----------|------------|---------------|----------------|------------|------------|-------------------------------|---------------------|------------|---------------------------|----------------------|
| [  | Link Communications | System     | Notificatio | ns                       |          |            |               |                |            |            |                               |                     |            |                           |                      |
|    | Member Team: All    |            | •           | <ul> <li>Coor</li> </ul> | dinator: | All        |               |                | <b>~</b>   | Search     |                               |                     |            |                           |                      |
|    |                     |            |             | Note:                    | The "Co  | ordinator' | ' filter is o | nly applicable | for Events | nd Notes s | ection.                       |                     |            |                           |                      |
|    | Pending Placements  |            |             |                          |          |            |               |                |            |            |                               |                     |            |                           |                      |
| L  | Admission ID S      | Start Date | Stop [      | Date                     | Frequer  | су         | Servi         | ice Cat.       | Service    | Гуре       | Request Sent At               | Status              |            | Cut Off Time              | MCO<br>Name          |
| 1  | <u>191827467</u> C  | 09/01/2018 |             |                          |          |            | Home          | e Health       | нна        |            | 10/17/2018 12:47:39 PM        | Pending             |            | 12/25/2018<br>23:26:39 PM | ACPA<br>CHC<br>Train |
| Ļ  |                     |            |             |                          | 1        | _          |               |                |            |            | 1                             |                     |            | 1                         | 1                    |
|    | Notes               |            |             |                          |          |            |               |                |            |            |                               |                     |            | Pa                        | ge 1 of              |
|    | From                | Created Da | te Me       | ember Name               | 2        | Rea        | ason          |                |            | Note       |                               |                     | MCO Name   |                           | Action               |
|    | KEYSTONE FIRST      | 10/17/2018 | N/          | (A)                      |          | Car        | nmunicatio    | an an          |            | Can you    | please provide the IDs and Do | OB of the 3 members | ACPA CHC 1 | Fraining                  | Reply                |

![](_page_22_Picture_5.jpeg)

# Member Management – Placement Review

- Review Placement
  - Click on <u>Admission ID</u> to display *Placement Window*
  - Review Member Info
    - General: Demographics (Masked)
    - Special Requests: Gender, Language, Notes

|                      | Member Info                   |                                   |        |                                   |                            |  |
|----------------------|-------------------------------|-----------------------------------|--------|-----------------------------------|----------------------------|--|
|                      | Placement Type: Home Ho       | ealth                             |        |                                   |                            |  |
|                      | General                       |                                   |        |                                   |                            |  |
|                      | * Placement                   | Acceptance Window: 99999 (Mins) 🕦 |        |                                   |                            |  |
|                      |                               | Member Name: XXXXX                |        | Member ID: XXXXX                  |                            |  |
|                      |                               | Admission ID: 191827467           |        | Address: XXXXX                    |                            |  |
|                      |                               | Phone: XXXXX                      |        |                                   |                            |  |
|                      |                               | * Service Start Date: 9/1/2018    |        | Zi                                | ip Code: 19019             |  |
|                      |                               | MCO Name: ACPA CHC Training       |        | Alt. Men                          | nber ID:                   |  |
|                      |                               | Discharge Date:                   |        | Frequency:                        |                            |  |
| Authorization (i)    |                               | Gender: Female                    |        |                                   |                            |  |
| * Ser                | rvice Category: Home Health 🔽 | Service Type: HHA                 | $\sim$ |                                   |                            |  |
| * Authoriz           | ation Number: P000908765      | * Service Code: T2025             | $\sim$ | Service Code Type: Hourly (Mutua  | al + Member Shift Overlap) |  |
|                      | * From Date: 09/01/2018       | To Date: 02/28/2019               |        | Authorization Type: Entire Period | $\checkmark$               |  |
| Diag                 | nosis Code #1:                | Diagnosis Code #2:                |        | Diagnosis Code #3:                |                            |  |
| Hours                |                               |                                   |        |                                   |                            |  |
| Set Masterweek Now   | : 🗆                           |                                   |        |                                   |                            |  |
| * Hours pe           | r Auth. Period: 962 🚺 🧃       | Additional Rules:                 |        |                                   |                            |  |
| * Member Team: Se    | elect                         | * Coordinator: Select             | Accept | est More Time Accept And Print    | Select Deny                |  |
| Service Location Cod | le: N/A 🕥 🚺                   |                                   |        |                                   |                            |  |

![](_page_23_Picture_7.jpeg)

![](_page_23_Picture_8.jpeg)

# Member Management – Placement Acceptance

### Accept Placement

| * Member Team: Default     | * Coordinator: Default | Accept Request More Time | Accept And Print Select | t 🔽 Deny |
|----------------------------|------------------------|--------------------------|-------------------------|----------|
| Service Location Code: N/A |                        |                          |                         |          |

- Select Member Team and Coordinator
- Select Button at bottom of *Placement Window*
  - Accept
  - Request More Time
  - **Deny** (Must select **Reason Code** for denial)
- Placement is cleared from *Pending Placements* on Home Page
- Member Module  $\rightarrow$  Profile Page (Status = Active)

![](_page_24_Picture_10.jpeg)

# Member Management – Placement Queue

- Action → Pending Placement Queue
- 4 Placement Queue Sections
  - Pending
    - Default *Cut off* Time (per MCO)
    - Approaching *Cut Off* (in red)
    - Removed from Queue after *Cut Off*
  - Staffed with Temp Caregiver
  - Staffed
  - Accepted with no Masterweek

| Pending Placeme  | nt Queue     |                   |              |                |                   |                 |                       |               |             |              |             |
|------------------|--------------|-------------------|--------------|----------------|-------------------|-----------------|-----------------------|---------------|-------------|--------------|-------------|
| Member Team: All | ~            | Search            |              |                |                   |                 |                       |               |             |              |             |
| Total Pending: 1 |              | Total Accepted: 0 | То           | tal Staffed: 0 | Total A           | ccepted with no | o Masterweek: 1       |               |             |              |             |
| Pending          |              |                   |              |                |                   |                 |                       |               |             |              |             |
|                  |              |                   |              |                |                   |                 |                       |               |             | Pa           | ige 1 of    |
| Addmission ID    | Start Date 👻 | Stop Date         | Frequency    | Service Cat.   | Service Type      | Request Se      | ent At                | <u>Status</u> |             | Cut Off Time | MCO<br>Name |
|                  |              |                   |              |                |                   |                 |                       |               |             |              | ACPA        |
| 191827467        | 09/01/2018   |                   |              | Home Health    | нна               | 10/17/2018      | 3 12:47:39 PM         | Pending       |             | 12/25/2018   | CHC         |
|                  |              |                   |              |                |                   |                 |                       |               |             | 11:20:39 PM  | Training    |
|                  |              |                   |              |                |                   |                 |                       |               |             |              |             |
| tarred with Tem  | o Caregiver  |                   |              |                |                   |                 |                       |               |             |              |             |
|                  |              |                   |              | No Acce        | pted Member Found |                 |                       |               |             |              |             |
| haffad           |              |                   |              |                |                   |                 |                       |               |             |              |             |
| tarreu           |              |                   |              |                |                   |                 |                       |               |             |              |             |
|                  |              |                   |              | No Staf        | fed Member Found  |                 |                       |               |             |              |             |
|                  | Mashannah    |                   |              |                |                   |                 |                       |               |             |              |             |
| accepted with No | Masterweek   |                   |              |                |                   |                 |                       |               |             |              |             |
| lame             |              | Addmission ID     | Start Date 6 | Stop Date      | Frequer           | псу             | Time Accepted         |               | Payer Name  |              |             |
| UNTER EUGENE     |              | 7428428262        | 09/26/2018   |                |                   |                 | 09/25/2018 17:00:11 P | М             | UPMC Health | Plan SE Demo |             |
|                  |              |                   |              |                |                   |                 | •                     |               |             |              |             |
|                  |              |                   |              |                | ок                |                 |                       |               |             |              |             |

![](_page_25_Picture_11.jpeg)

# Member Management – Member Profile

- Member Module Index of Pages
  - General
    - Provider Information
    - Status History
    - Member Notes
  - Profile (Demographics)
    - Authorization
- Primary Statuses (Pending, Active)

| Member General   |                      |
|------------------|----------------------|
| General          | Member Info - Active |
| Profile          | Names Ch             |
| Authorization    | Name: Cle            |
| Special Requests | MCO Name: Pe         |
| Master Week      |                      |
| Calendar         |                      |
| Visits           |                      |
| POC              |                      |

![](_page_26_Picture_10.jpeg)

### Member Management – View Info

• Member Module – Profile Page (from MCO Demographic Info)

| Brafile                       | Member Info - Active           |                         |                  |                    |         |
|-------------------------------|--------------------------------|-------------------------|------------------|--------------------|---------|
| • Profile                     | Name: Schultz Gewendolin       | Nurse:                  | Frequency:       | Payer Coordinator: |         |
| Authorization                 | Payer Name: ACPA CHC Training  | Admission ID: 191827467 | Member ID:       | DOB: XX/XX/XXXX    |         |
| Insurance<br>Special Requests | ,                              |                         |                  |                    |         |
| Special Requests              |                                |                         |                  |                    |         |
| Master Week                   | Profile                        |                         |                  |                    |         |
| Calendar                      | Demographics                   |                         |                  |                    | History |
| VISILS                        | Demographics                   |                         |                  |                    |         |
| Clinical                      | First Name: Gewendolin         |                         | Middle Name:     |                    |         |
| Info                          | Last Name: Schultz             |                         | Member ID:       |                    |         |
| 100                           | Gender: Female                 |                         | DOB: XX/XX       | /XXXX              |         |
| Search                        |                                |                         | Medicaid Number: |                    |         |
| First Names                   | Address                        |                         |                  |                    | History |
| First Name:                   | Address                        |                         |                  |                    | HISTOLY |
| Last Name:                    | Street 1: XXX                  |                         | Street 2: XXX    |                    |         |
| Admission                     | City: Philadelphia             |                         | State: PA        |                    |         |
| ID:                           | <b>Zip:</b> 19019              |                         | Cross Street:    |                    |         |
|                               | Home Phone: 215-789-9182       |                         |                  |                    |         |
| Go 🕨                          | Phone 2:                       |                         | Description:     |                    |         |
|                               | Phone 3:                       |                         | Description:     |                    |         |
|                               | Those St                       |                         | Description      |                    |         |
|                               | Pilling / Corvice Pate Address |                         |                  |                    |         |
|                               | billing/ Service Rate Address  |                         |                  |                    |         |
|                               |                                |                         |                  |                    |         |
|                               | Address 1: XXX                 |                         | Address 2: XXX   |                    |         |
|                               | State:                         |                         | County:          |                    |         |
|                               | City:                          |                         | Zip Code:        |                    |         |
|                               |                                |                         |                  |                    |         |
|                               |                                |                         |                  |                    |         |
|                               | Emergency Contact Information  |                         |                  |                    | History |
|                               | Nama                           |                         | Beletienshin     |                    |         |
|                               | Address:                       |                         | Relationship:    |                    |         |
|                               | Address:                       |                         | Phone 1:         |                    |         |
|                               | Phone 2:                       |                         |                  |                    |         |
|                               |                                |                         |                  |                    |         |
|                               | Name:                          |                         | Relationship:    |                    |         |
|                               | Address:                       |                         | Phone 1:         |                    |         |
|                               | Phone 2:                       |                         |                  |                    |         |
|                               | Emergency Dreparedness (Daver) |                         |                  |                    |         |
|                               | Emergency Preparedness (Payer) |                         |                  |                    |         |
|                               | Payer Priority Code:           |                         | Payer TAL:       |                    |         |
|                               |                                |                         | -                |                    |         |
|                               |                                |                         |                  |                    |         |
|                               |                                |                         |                  |                    |         |

![](_page_27_Picture_3.jpeg)

## **Member Management – Authorizations**

### • Process (Timing varies by MCO)

- Authorization with Provider matched to Member in HHAX
- HHAX sends back confirmed placement file which confirms provider acceptance
- Review Authorization as necessary (Member  $\rightarrow$  Authorization Page)

| <u>General</u><br>Profile | Member Info    | - Active      |                |              |              |                                    |                   |                          |                          |
|---------------------------|----------------|---------------|----------------|--------------|--------------|------------------------------------|-------------------|--------------------------|--------------------------|
| Authorization             | 1              | Name: Schultz | Gewendolin     |              |              | Nurse:                             | Freque            | cy: MCO Coordinator:     |                          |
| Special Requests          | мсо            | Name: ACPA (  | CHC Training   |              |              | Admission ID: 191827467 Member ID: |                   |                          | DOB: XX/XX/XXXX          |
| Calendar                  |                |               |                |              |              |                                    |                   |                          |                          |
| Visits                    |                |               |                |              |              |                                    |                   |                          |                          |
| POC                       | Authorizat     | ion           |                |              |              |                                    |                   |                          |                          |
| Cooreh                    | Authorizat     |               | -              | 1            | 1            |                                    |                   | 1                        |                          |
| Search                    | <u>Auth. #</u> | From Date     | <u>To Date</u> | Service Type | Service Code | Authorization Type                 | мсо               | Service Category         | Notes Visits/<br>Invoice |
| Last Name:                | P000908765     | 09/01/2018    | 02/28/2019     | нна          | T2025        | Entire Period Hours:<br>962.00     | ACPA CHC Training | <sup>'</sup> Home Health | S Update                 |
| Admission                 |                | •             |                | •            |              | •                                  |                   |                          |                          |

![](_page_28_Picture_6.jpeg)

![](_page_29_Picture_0.jpeg)

# Communication & Notes

![](_page_29_Picture_2.jpeg)

# **Communications – Overview (Types)**

### Member Notes

(Communication between Provider and MCO related to a Member)

### Automated Notes

(System Generated Notes, such as Authorization and Status Change)

### MCO Communications

(Communications between Provider and MCO *not* related to a Member)

### **Member Notes - Review**

Home Page → Notes (Status = Open)

| lotes | <u>Date</u>              | From                        | <u>To</u>                        | Note                                                                                          | Reason        | <u>Status</u> |
|-------|--------------------------|-----------------------------|----------------------------------|-----------------------------------------------------------------------------------------------|---------------|---------------|
|       | 10/17/2018<br>5:09:44 PM | UPMC Health Plan SE<br>Demo | Ohana Health Plan<br>Demo - Demo | Can you please provide the IDs and DOB of the 3 members for which you are awaiting placement? | Communication | Closed        |
|       | 10/17/2018<br>5:02:15 PM | UPMC Health Plan SE<br>Demo | Ohana Health Plan<br>Demo - Demo | Schedule might change based on patient's preference.                                          | Communication | Open          |

Member → General Page → Notes
 (All Statuses – Open and Closed)

| Member General                                                                             |                          |                                                                 |                                  |                                                    |                                                |                            | Limited 9.0.      | .3.1 TELXWEB08 |       |
|--------------------------------------------------------------------------------------------|--------------------------|-----------------------------------------------------------------|----------------------------------|----------------------------------------------------|------------------------------------------------|----------------------------|-------------------|----------------|-------|
| General<br>Profile<br>Authorization<br>Special Requea<br>Master Week<br>Calendar<br>Visits | Member Info - Ac         | itve<br>Name: HUNTER EUGENE<br>Payer Name: UPMC Health Plan Dem |                                  | Nurse:<br>Admission ID: 7428428262                 | Frequency:<br>Member ID: 7428428262            | Payer Coordinator.<br>DOB: | :<br>: xx/xx/xxxx | History        |       |
| Notes                                                                                      | Date                     | From                                                            | To                               | Note                                               |                                                | Reason                     | <u>Status</u>     | New            |       |
|                                                                                            | 10/17/2018<br>5:09:44 PM | UPMC Health Plan SE<br>Demo                                     | Ohana Health Plan Demo -<br>Demo | Can you please provide the IDs and D<br>placement? | OB of the 3 members for which you are awaiting | Communication              | Closed            | Close Reply    | Print |
|                                                                                            | 10/17/2018<br>5:09:44 PM | UPMC Health Plan SE<br>Demo                                     | Ohana Health Plan Demo -<br>Demo | Schedule might change based on pati                | ient's preference.                             | Communication              | Open              | Close Reply    | Print |

![](_page_31_Picture_5.jpeg)

# Member Notes – Create and Respond

- Create (New) See next slide for details
  - From Member  $\rightarrow$  General Page only
  - Member  $\rightarrow$  General Page  $\rightarrow$  Notes Section  $\rightarrow$  New
- Reply
  - From Home: Home  $\rightarrow$  Notes  $\rightarrow$  <u>Reply</u>
  - From Member: Member  $\rightarrow$  General Page  $\rightarrow$  Notes Section  $\rightarrow$  <u>Reply</u>
- Close
  - From Home: Home → Notes → □ + [Save] (checkbox to left of Note) (Once closed, Notes will be removed from Home Page)
  - From Member: Member  $\rightarrow$  General Page  $\rightarrow$  Notes Section  $\rightarrow$  <u>Close</u>

## Member Notes – Create Notes

Member  $\rightarrow$  General Page  $\rightarrow$  Notes Section  $\rightarrow$  mem

- **Complete Notes Window** 
  - Select Reason
  - Enter **Note**
  - **Upload File** (if necessary)  $\square \rightarrow \square$
  - Click (Note Status = Open)
- Note Reason Values
  - Varies By MCO

| <i>e</i> HHAeXchange - Me                  | mber Note - Internet Explorer                                                                     |
|--------------------------------------------|---------------------------------------------------------------------------------------------------|
| Notes                                      |                                                                                                   |
| Date:                                      | 11/21/2017 4:20:07 PM                                                                             |
| From:                                      | seniorcaredemo 👔                                                                                  |
| * Reason:                                  | Calendar Note                                                                                     |
| * Note:<br>Urgent Message:<br>Upload File: | Continue scheduling with usual Caregiver.<br>Optional<br>Urgent Message checkbox<br>Attach a file |
| (                                          | Save Cancel                                                                                       |

![](_page_33_Picture_11.jpeg)

### **Member Notes – Print**

### • Print Individual Notes (send to non-system users)

- **Print** to obtain hardcopy of Individual Note (PDF)
- **Print Notes Report** (Report  $\rightarrow$  Other Reports  $\rightarrow$  Member General

| N | 0 | t | e | S | ) |
|---|---|---|---|---|---|
|---|---|---|---|---|---|

| <u>ж</u> н | HAeXchange          |                                             |                 | М           | ember Ge                          | eneral Notes                                                                                      |                     |                                         | Report                   | P<br>Date: 12/07/2 | age 1 of 8<br>2017 10:42 |
|------------|---------------------|---------------------------------------------|-----------------|-------------|-----------------------------------|---------------------------------------------------------------------------------------------------|---------------------|-----------------------------------------|--------------------------|--------------------|--------------------------|
|            |                     | From Date:                                  | 11/1/2017       |             |                                   |                                                                                                   | To Date: 12         | /7/2017                                 |                          |                    |                          |
|            |                     | MCO :                                       | Health Plan - T | Training    |                                   |                                                                                                   | Member Name: All    |                                         |                          |                    |                          |
|            | Linked N            | otes From:                                  | Health Plan - T | Training    |                                   | L                                                                                                 | inked Notes To: All |                                         |                          |                    |                          |
|            | Reason: All         |                                             |                 |             | Calendar Notes: No                |                                                                                                   |                     |                                         |                          |                    |                          |
|            | Member Gen          | eral Notes:                                 | Yes             |             |                                   | Mis                                                                                               | sed Visit Notes: No |                                         |                          |                    |                          |
|            | Visit Caregiver (   | Comments:                                   | No              |             |                                   |                                                                                                   | Coordinator : All   |                                         |                          |                    |                          |
|            | insit curegiver i   |                                             |                 |             |                                   |                                                                                                   | coordinator . All   |                                         |                          |                    |                          |
|            |                     |                                             |                 |             |                                   |                                                                                                   |                     | Type o                                  | f Notes Valu             | les:               |                          |
|            |                     |                                             |                 |             | PG Member General Note            |                                                                                                   |                     |                                         |                          | eneral Notes       |                          |
|            |                     |                                             |                 |             |                                   | CN Calendar Notes                                                                                 |                     |                                         |                          |                    |                          |
|            |                     |                                             |                 |             | VC                                |                                                                                                   |                     |                                         | Visit Caregiver Comments |                    |                          |
|            |                     |                                             |                 |             |                                   |                                                                                                   |                     | MVN                                     | Missed Vis               | it Notes           |                          |
|            |                     |                                             |                 |             |                                   |                                                                                                   | -                   |                                         |                          |                    | -                        |
| Status     | Created<br>Date     | Created<br>By                               | Adm ID          | Member Name | мсо                               | Note                                                                                              | Reason              | Closed By                               | Closed<br>Date           | To Name            | Type of<br>Notes         |
| Closed     | 12/05/2017<br>09:32 | upmc<br>(UPMC<br>Health Plan<br>- Training) | 01614661301     | VOLZ VICKIE | UPMC Health<br>Plan -<br>Training | Authorization will<br>be corrected within<br>3 business days.<br>30 hours per week<br>can be used | Authorization Edit  | riversuppor<br>t<br>(Riverwood<br>Demo) | 12/05/2017               | Riverwood<br>Demo  | PG                       |
| Closed     | 11/17/2017<br>09:45 | upmc<br>(UPMC<br>Health Plan                | 01614661401     | SAGER AMY   | UPMC Health<br>Plan -             | Yes. Correct is 373<br>Main St, Altoona                                                           | Authorization Edit  | riversuppor<br>t<br>४ प्रांथerwoord     | 11/17/2017               | Riverwood<br>Demo  | PG                       |

![](_page_34_Picture_6.jpeg)

# **MCO Communications – Review/Create**

### Search/Review

• From Action  $\rightarrow$  MCO Communication

| From Dates                                                                                          | All                  | ~                                                                                                   | Message Type: All                                         | Status: All V Rei                                                                                                    | ason: All                             |                              | ~              | ]      |
|----------------------------------------------------------------------------------------------------|----------------------|----------------------------------------------------------------------------------------------------|-----------------------------------------------------------|----------------------------------------------------------------------------------------------------|---------------------------------------|------------------------------|----------------|--------|
| From Date.                                                                                          |                      |                                                                                                    | To bate.                                                  | Search                                                                                                    |                                       |                              |                |        |
| _                                                                                                   |                      |                                                                                                    |                                                           |                                                                                                    |                                       |                              |                |        |
| New Search Rest                                                                                     | ılts (4)             |                                                                                                    |                                                           |                                                                                                    |                                       |                              | Pa             | ge 1 o |
|                                                                                                    |                      |                                                                                                    |                                                           |                                                                                                    |                                       |                              |                |        |
| MCO                                                                                                 |                      | Created Date                                                                                        | Reason                                                    | Note                                                                                                    | Status                                |                              |                |        |
| MCO<br>Pennsylvania Top MCO -<br>PA                                                                 | 0                    | Created Date<br>10/08/2018<br>11:46:47 AM                                                           | Reason<br>Communication                                   | Note<br>Please note that the updated billing process takes effect in the next cycle.                                           | <u>Status</u><br>Open                 | Close                        | Reply          |        |
| MCO<br>Pennsylvania Top MCO -<br>PA<br>Pennsylvania Top MCO -<br>PA                                 | 0                    | Created Date<br>10/08/2018<br>11:46:47 AM<br>10/08/2018<br>11:45:06 AM                              | Reason<br>Communication<br>Communication                  | Note:<br>Rease note that the updated billing process takes effect in the next cycle.<br>Action required on pending Recements.  | Status<br>Open<br>Open                | <u>Close</u><br>Close        | Reply<br>Reply |        |
| MCO<br>Pennsylvania Top MCO -<br>PA<br>Pennsylvania Top MCO -<br>PA<br>Pennsylvania Top MCO -<br>PA | ()<br>()<br>()<br>() | Created Date<br>10/08/2018<br>11:46:47 AM<br>10/08/2018<br>11:45:06 AM<br>10/16/2018<br>12:39:56 PM | Reason<br>Communication<br>Communication<br>Calendar Note | Note:<br>Pease note that the updated billing process takes effect in the next cycle.<br>Action required on pending Placements. | <u>Status</u><br>Open<br>Open<br>Open | <u>Close</u><br><u>Close</u> | Reply<br>Reply |        |

- Create ( New )
  - Reason
     (by MCO)

|          | rom: Pennsylvania Top MCO - PA                                                                                                    |
|----------|----------------------------------------------------------------------------------------------------|
| * Re     | ason: Communication 🗸                                                                                                    |
| *        | Note: Continue scheduling with usual caregiver.                                                                                                    |
|          |                                                                                                    |
|          |                                                                                                    |
|          |                                                                                                    |
|          | (Upto 500 Characters)                                                                                                    |
| gent Mes | sage: 🗌                                                                                                    |
| Upload   | File: 🚳                                                                                                    |
|          |                                                                                                    |
|          | Save Cancel                                                                                                    |
|          |                                                                                                    |
|          | and the second second s |

- Inbound Note
- Outbound Note
- Attachment

![](_page_35_Picture_10.jpeg)
#### **MCO Communications – Print**

#### Perform Search $\rightarrow$ Right-click to Print $\rightarrow$ Print Page(s)

| 🔆 HHA eXchange            | Home Mo                     | ember Caregiver Visit Action Billing Report Admin                                                                                                    |                                 | Preview                                                          | 1 Page View  | Shrink To Fit V                                                           |                                       |                                                                                                    | ×<br>0         |
|---------------------------|-----------------------------|----------------------------------------------------------------------------------------------------|---------------------------------|------------------------------------------------------------------|--------------|---------------------------------------------------------------------------|---------------------------------------|----------------------------------------------------------------------------------------------------|----------------|
| MCO Communications        |                             |                                                                                                    |                                 |                                                                  |              |                                                                           | + +                                   |                                                                                                    | + +            |
| MCO Communications        |                             |                                                                                                    |                                 |                                                                  |              |                                                                           | HHAeXchange - MCO Communications      | s Page 1 of                                                                                                    | 1 1            |
| MCO: A                    |                             | Message Type: All To Date:                                                                                                    | ▼<br>■<br>Search                | General Options<br>Select Printer                                |              | 3 <sup>+</sup>                                                            | Huma Mansher Car                      | regiver Visit Action Billing<br>Support Center   Logos<br>Welcome - seniorcaredomo (Senior Care                                                                                                    | đ.             |
| New Search Results (4)    |                             |                                                                                                    |                                 | DCP-L5650                                                        | DN on MDC02  | Microsoft Print to PDF     Microsoft XPS Documen     Send To OneNote 2016 | MCO Communications                    | P<br>Limited 6.0.1<br>TELXWEBI                                                                                                    | A)<br>10<br>10 |
| MCO                       | Created Date                | Reason                                                                                                    | Note                            | <                                                                |              | >                                                                         | MCO: All Message All                  | Status: All                                                                                                    | ]              |
| Pennsylvania Top MCO - PA | 0 10/08/2018<br>11:46:47 AM | Communication                                                                                                    | Please note that the updated b  | Status: F                                                        | leady        | Print to file Preferences                                                 | Date: To Date:                        | Search                                                                                                    |                |
| Pennsylvania Top MCO - PA | 0 10/08/2018<br>11:45:06 AM | Communication                                                                                                    | Action required on pending Pla  | Location:<br>Comment:                                            |              | Find Printer                                                              | New Search Results (4)                | Page 1 of 1                                                                                                    |                |
| Pennsylvania Top MCO - PA | 10/16/2018<br>12:39:56 PM   | Calendar Note                                                                                                    | Schedule coordination for the n | Page Range                                                       |              |                                                                           | MCO Created Reason                    | Note Status                                                                                                    |                |
| Pennsylvania Top MCO - PA | 04:24:01 PM                 | Communication                                                                                                    | Thanks for the quick placement  | <ul> <li>Al</li> </ul>                                           |              | Number of copies: 1                                                       | Pennsylvania<br>Top MCO -<br>PA<br>AM | Please note that the updated billing process takes effect Open Close Repty                                                                                                    |                |
| * * * * * * * *           | * * * * * * * *             | Back<br>Encoding<br>Print<br>Print preview<br>Refresh<br>Append to Existing PDF<br>Convert to Adobe PDF<br>Export to Microsoft Excel<br>Send to OneNote<br>Properties |                                 | ○ Selection<br>○ Page:<br>Enter either a sing<br>page range. For | Current Page | Colate                                                                    | https://app.hhaexchange.com/STD06000  | Actor required on pending Risomerits. Open Caller State<br>Senable coordination for the month is in progress. Open<br>Thereis for the quick plasmenter acceptance. It has helped<br>Open Caller State<br>in Includes our census<br>100011/Action PayerCommunications.aspx?Versi 11/28/201<br>Oct 1 | 7              |

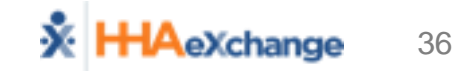

#### **Communication Policy and Timeframes**

- Varies by MCOs
- Covered During Afternoon MCO Sessions
  - Communication Policies for usage
  - Expectation for Monitoring Notes
  - Timeframes for Reply (Urgent Notes vs. Non-Urgent Notes)

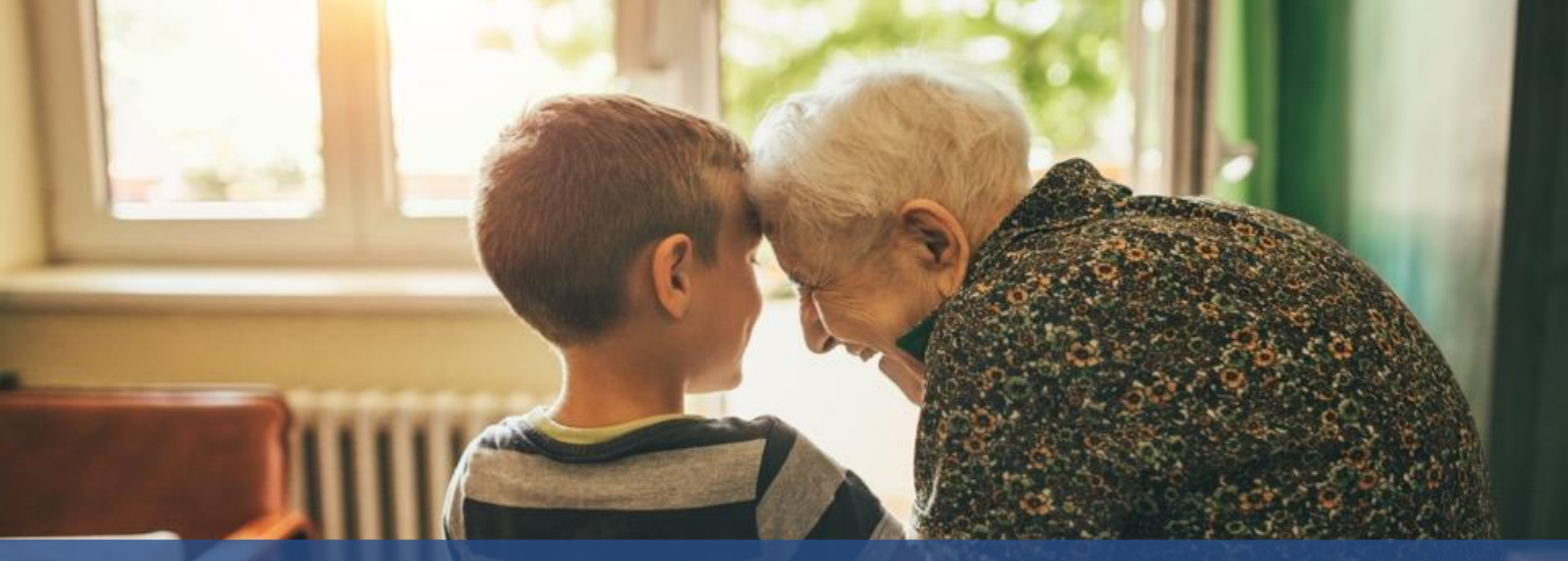

#### Caregiver Management (EVV & Visit Quick Entry)

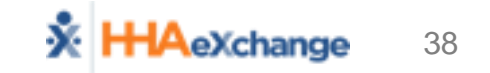

#### Caregiver – EVV and Manual only

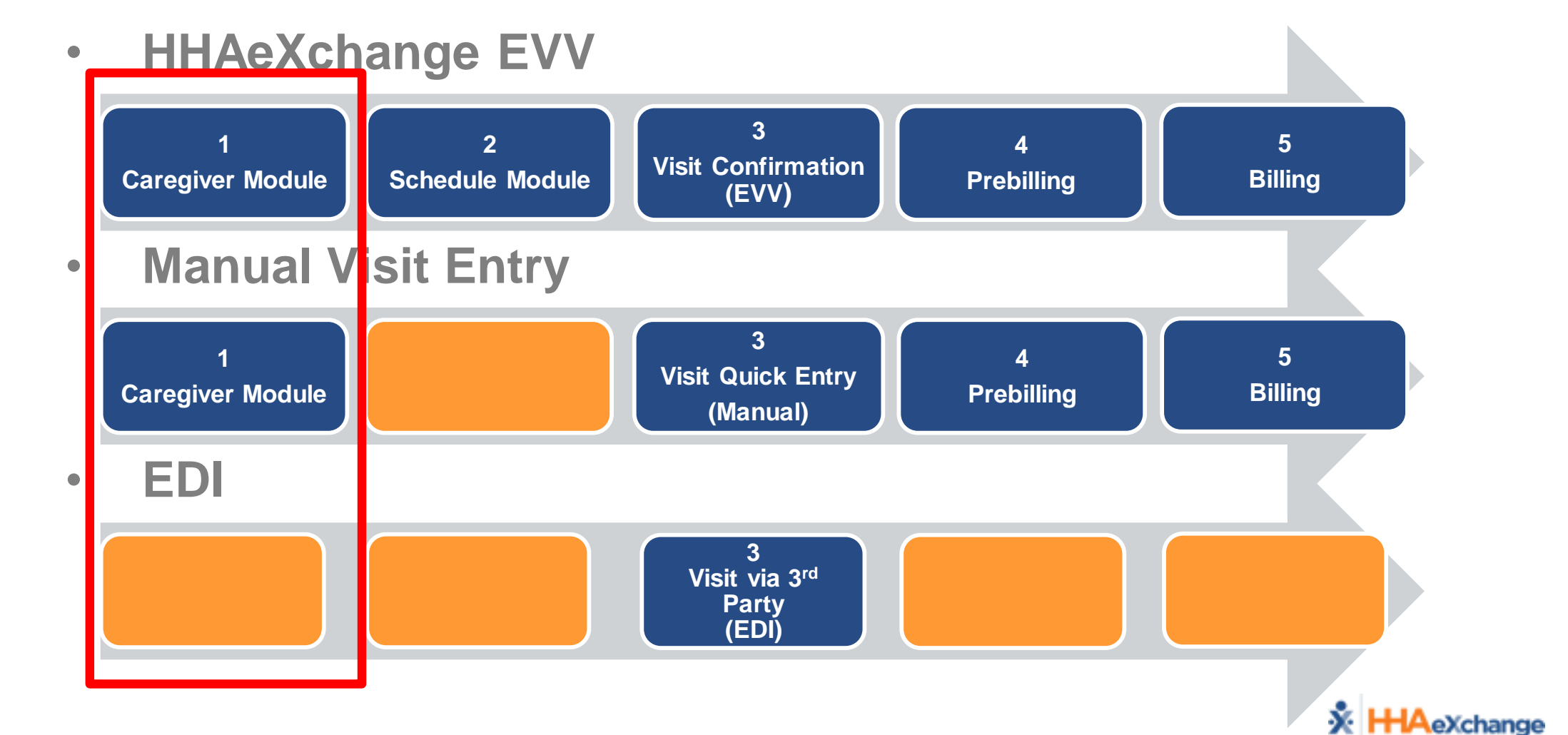

39

EVV

Manua

## Adding Caregivers – Data Entry

- New Caregiver
- Required Fields
  - Demographics (Employment Type)
  - Address
  - Emergency
- Save
  - Creates Profile

| <mark>米 HHA</mark> eXchange                       | Home       | Member    | Caregiver                 | Visit        | Action | Billing | Report | Admin |                                                                     | Welcome - riversu                                                                   | Support Center   Logou<br>pport (Riverwood Demo                               |
|---------------------------------------------------|------------|-----------|---------------------------|--------------|--------|---------|--------|-------|---------------------------------------------------------------------|-------------------------------------------------------------------------------------|-------------------------------------------------------------------------------|
| New Caregiver                                     | _          |           | New Caregn<br>Search Care | /er<br>giver |        |         |        |       |                                                                     |                                                                                     |                                                                               |
| Demographics                                      |            |           |                           |              |        |         |        |       |                                                                     |                                                                                     |                                                                               |
| * First Name                                      |            |           |                           |              |        |         |        |       | Middle Name:                                                        |                                                                                     |                                                                               |
| * Last Name:                                      | Calast     |           |                           |              |        |         |        |       | * Initials:                                                         |                                                                                     |                                                                               |
| * Caregiver Code                                  | 1007       |           |                           |              |        |         |        | Alt ( | aregiver Code:                                                      |                                                                                     |                                                                               |
| * Status                                          | Select     |           |                           |              |        |         |        | Careo | uver Mohile ID:                                                     |                                                                                     |                                                                               |
| * SSN#:                                           | (e.g. xxx- | xx-xxxxx) |                           |              |        |         |        | Mo    | obile Device ID:                                                    |                                                                                     | (i)                                                                           |
| Rehire :                                          | Rehim      | e Date:   |                           | H            |        |         |        | * Emj | PCA<br>LPN<br>ST<br>Ployment Type: PA<br>APC<br>ILST<br>ESC<br>Otho | HHA<br>PT<br>MSV<br>C NT<br>HCS<br>SCN<br>T PBI:<br>C SDF<br>er (Non Skilled) 0 Oth | A RN<br>OT<br>V HSK<br>RT<br>S CNA<br>I SCI<br>S RESP<br>CBSA<br>er (Skilled) |
| Address<br>Street 1:<br>City:<br>Zip:<br>Phone 2: |            | -         |                           |              |        |         |        |       | Street 2:<br>State:<br>Home Phone:<br>Phone 3:                      |                                                                                     |                                                                               |
| Emergency<br>Name:<br>Address:<br>Phone 2:        |            |           |                           |              |        |         |        |       | Relationship:<br>Phone 1:                                           |                                                                                     |                                                                               |
| Name:<br>Address:<br>Phone 2:                     | -          | -         |                           |              |        |         |        |       | Relationship:<br>Phone 1:                                           |                                                                                     |                                                                               |
|                                                   |            |           |                           |              |        | Save    | Cancel |       |                                                                     |                                                                                     |                                                                               |

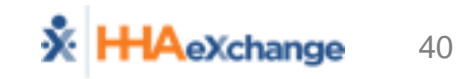

EVV

Manua

## **Caregiver – Profile Overview**

- Demographics
- Employment
- Address
- Emergency

| Caregiver Info |                          |                      |                 |                                    |         |
|----------------|--------------------------|----------------------|-----------------|------------------------------------|---------|
| Profile        | Carogiver Info           |                      |                 |                                    |         |
| Restrictions   | Namer Brawn Mike         | Canadivan Cada: 100E | DOB. VV/VV/VVVV | Discipling: DN LDN DT OT ST        |         |
| Compliance     | Name: Drown Mike         | Caregiver Code: 1005 | DOB: ^// // //  | Discipline: RN, LPN, PT, 01, ST    |         |
| Visits         |                          |                      |                 |                                    |         |
| Calendar       | Drofile                  |                      |                 |                                    |         |
|                | FIGHE                    |                      |                 |                                    |         |
|                | Demographics             |                      |                 |                                    | History |
|                | * First Name:            | : Mike               |                 | Middle Name:                       |         |
|                | * Last Name:             | : Brown              |                 | * Initials: BM                     |         |
|                | * Gender:                | MALE                 |                 | * DOB: XX/XX/XXXX                  |         |
|                | * Caregiver Code:        | : 1005               | 1               | Time & Att. PIN: 100005            |         |
|                | Alt. Caregiver Code      | :                    |                 | * Status: Active                   |         |
|                | * SSN#:                  | XXX-XX-XXXX          |                 | Start Date:                        |         |
|                | Rehire                   | No Rehire Date:      | * En            | ployment Type: RN, LPN, PT, OT, ST |         |
|                | (i) Caregiver Mobile ID: | 1                    | (i) M           | obile Device ID:                   |         |
|                | Ethnicity                | 1                    |                 | * Hiring Status: Employee          |         |
|                | * Primary Patient Team   | : Default            |                 | 2                                  |         |
|                | Employment Info          |                      |                 |                                    | History |
|                | HHA/PCA Registry Number  | •                    | Added/Checke    | d Registry Date:                   |         |
|                | Address                  |                      |                 |                                    | History |
|                | Street 1                 | • xxx                |                 | Street 2. XXX                      |         |
|                | City                     | :                    |                 | State:                             |         |
|                | Zip                      | :                    |                 | Home Phone:                        |         |
|                | Phone 2                  | :                    |                 | Phone 3:                           |         |
|                | Emergency                |                      |                 |                                    | History |
|                | Name                     | :                    |                 | Relationship:                      |         |
|                | Address                  | •                    |                 | Phone 1:                           |         |
|                | Phone 2                  | :                    |                 |                                    |         |
|                | Name                     | :                    |                 | Relationship:                      |         |
|                | Address                  |                      |                 | Phone 1:                           |         |
|                | Phone 2                  | •                    |                 |                                    |         |

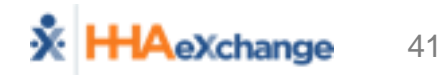

EV\

Manua

#### Schedule Management (EVV)

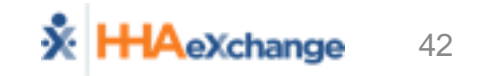

## Scheduling – EVV only

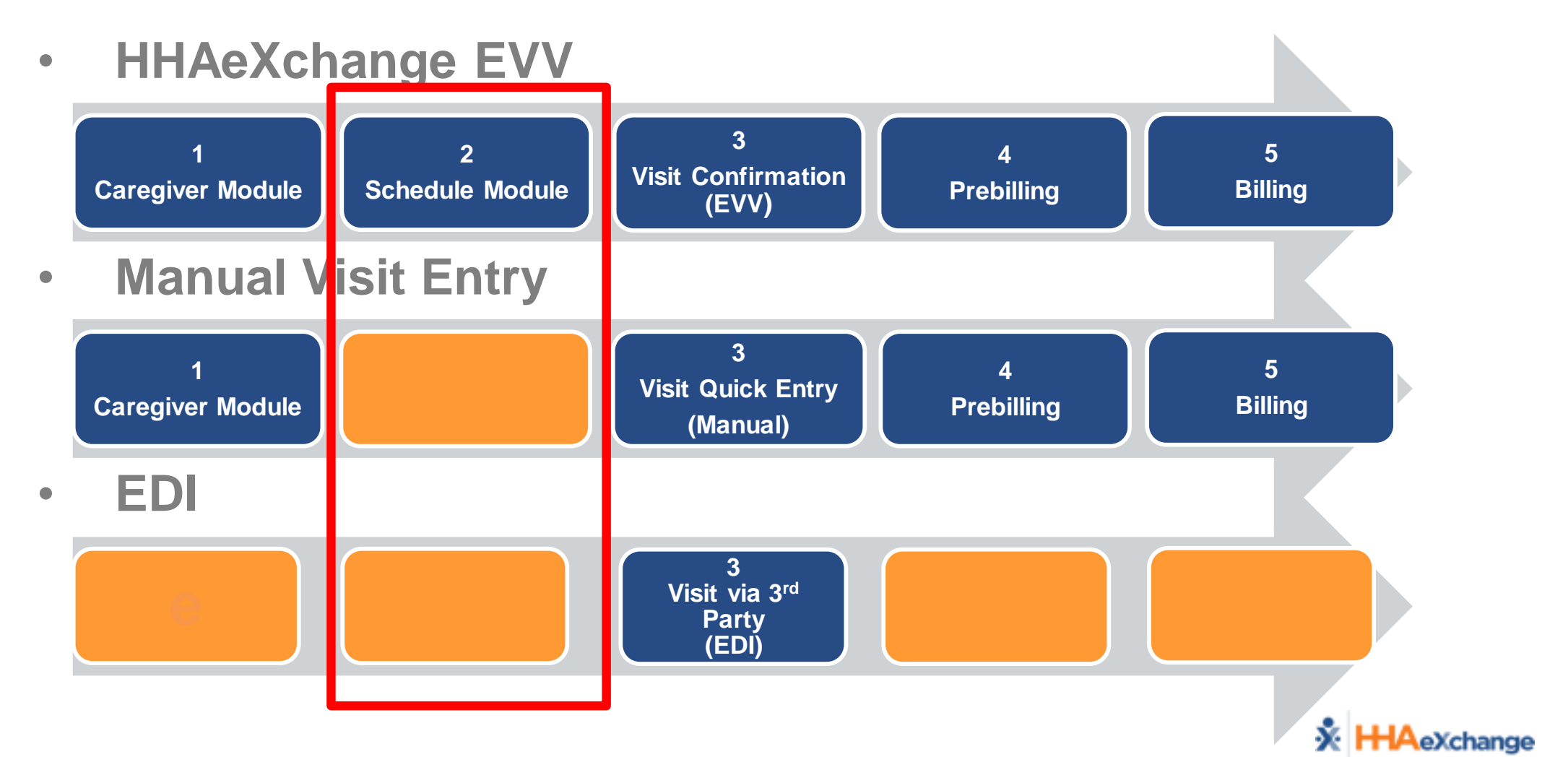

43

## **Scheduling Visits – Requirements**

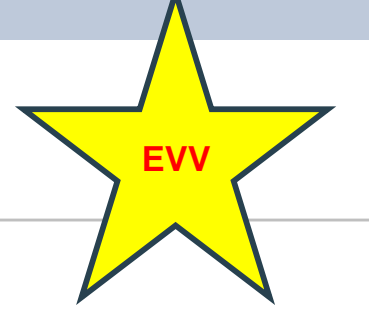

#### • Member Status = Active

| Member Info Active<br>Name: Poe John<br>MCO Name: PA Health & Wellness | Nurse:<br>Admission ID: 12345678 | Frequency:<br>Member ID: | MCO Coordinator: Eliza Torelli<br>DOB: XX/XX/XXXX |
|------------------------------------------------------------------------|----------------------------------|--------------------------|---------------------------------------------------|
| Authorization =                                                        | Valid Dates/S                    | Service                  | Info                                              |

| Authorization |            |                |              |              |                            |                      |                  |                          |  |
|---------------|------------|----------------|--------------|--------------|----------------------------|----------------------|------------------|--------------------------|--|
| Auth. #       | From Date  | <u>To Date</u> | Service Type | Service Code | Authorization Type         | Paver                | Service Category | Notes Visits/<br>Invoice |  |
| 1234567       | 09/01/2018 | 01/01/2019     | HHA          | T2025-SE1    | Weekly Weekly Hours: 30.00 | PA Health & Wellness | Home Health      | S Update                 |  |

• Plan of Care (POC)

- Can be added to member
- Caregiver can clock in and record the duties

| POC Number                    | : 2292519   | POC Start Date: 10/01/2                     | 017 |                     | POC End Da  |  |
|-------------------------------|-------------|---------------------------------------------|-----|---------------------|-------------|--|
| Category                      | Task Number | Number Description As Need                  |     | <u>Times a Week</u> | Instruction |  |
| Personal Care                 | 100         | Bath-Tub                                    | Yes | 1-7                 |             |  |
| Personal Care                 | 101         | Bath-Shower                                 | Yes | 1-7                 |             |  |
| Personal Care                 | 106         | Mouth Care/Denture Care                     | Yes | 1-7                 |             |  |
| Personal Care                 | 107         | Hair Care-Comb                              | Yes | 1-7                 |             |  |
| Personal Care                 | 108         | Hair Care-Shampoo                           | Yes | 1-7                 | 4           |  |
| Personal Care                 | 109         | Grooming-Shave                              | Yes | 1-7                 |             |  |
| Personal Care                 | 110         | Grooming-Nails                              | Yes | 1-7                 | 4           |  |
| Personal Care                 | 111         | Dressing                                    | Yes | 1-7                 |             |  |
| Personal Care                 | 112         | Skin Care                                   | Yes | 1-7                 | 4           |  |
| Personal Care                 | 113         | Foot Care                                   | Yes | 1-7                 |             |  |
| Nutrition                     | 205         | Prepare Snack                               | Yes | 1-7                 | 4           |  |
| Activity                      | 302         | Patient walks with assistive<br>devices     | Yes | 1-7                 | 4           |  |
| Activity                      | 305         | Assist with home exercise program           | Yes | 1-7                 |             |  |
| Treatment /<br>Special Needs  | 405         | Take Blood Pressure                         | Yes | 1-7                 |             |  |
| Patient Support<br>Activities | 500         | Change bed linen                            | Yes | 1-7                 | 1           |  |
| Patient Support<br>Activities | 501         | Patient Laundry                             | Yes | 1-7                 | 4           |  |
| Patient Support<br>Activities | 502         | Light Housekeeping                          | Yes | 1-7                 | 4           |  |
| Patient Support<br>Activities | 508         | Accompany Patient to medical<br>appointment | Yes | 1-7                 | 4           |  |

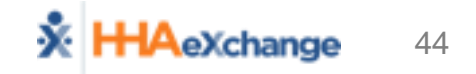

## **Scheduling Visits – Functionality**

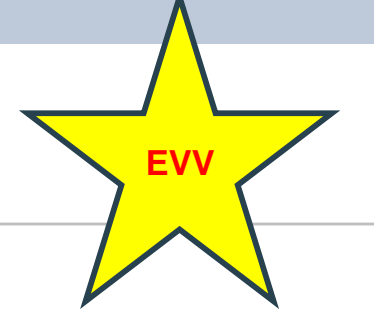

• Creating a Visit (Non-Skilled/Skilled)

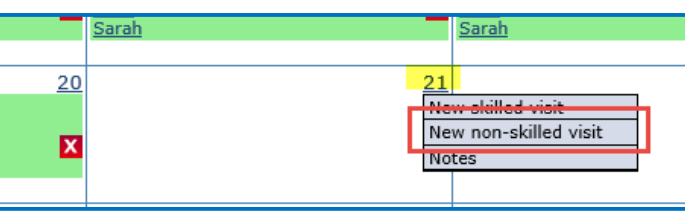

Schedule Components

| Non Skilled Visit             | User update                         |
|-------------------------------|-------------------------------------|
| Admission ID: 12345678        | Member Name: Poe John               |
| Visit Date: 10/21/2018        | Member Phone #: <u>215-555-6677</u> |
| Assignment ID: 100007         | Coordinator: Julie Ann Compton      |
| Schedule Visit Info Bill Info |                                     |
| chedule                       | A History                           |
| * Schedule Time: 1630 - 1830  | Caregiver Code: 1007 ?              |
| POC: 2292564-10/16/17         | Assignment ID: 100007               |
| * Service Code: T2025-SE1     |                                     |
| * H: 02 M: 00                 |                                     |
| Bill Type: Hourly             | •                                   |
|                               | Save                                |

- **1. Scheduled Time**
- 2. Caregiver
- 3. Optional: Plan of Care (POC)
- 4. Service Code
- 5. Save Schedule

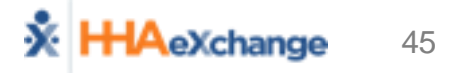

#### **Scheduling Visits - Calendar**

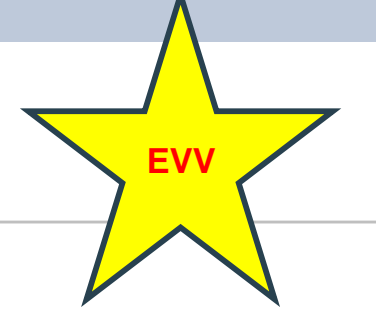

• Member Calendar (Member → Calendar Page)

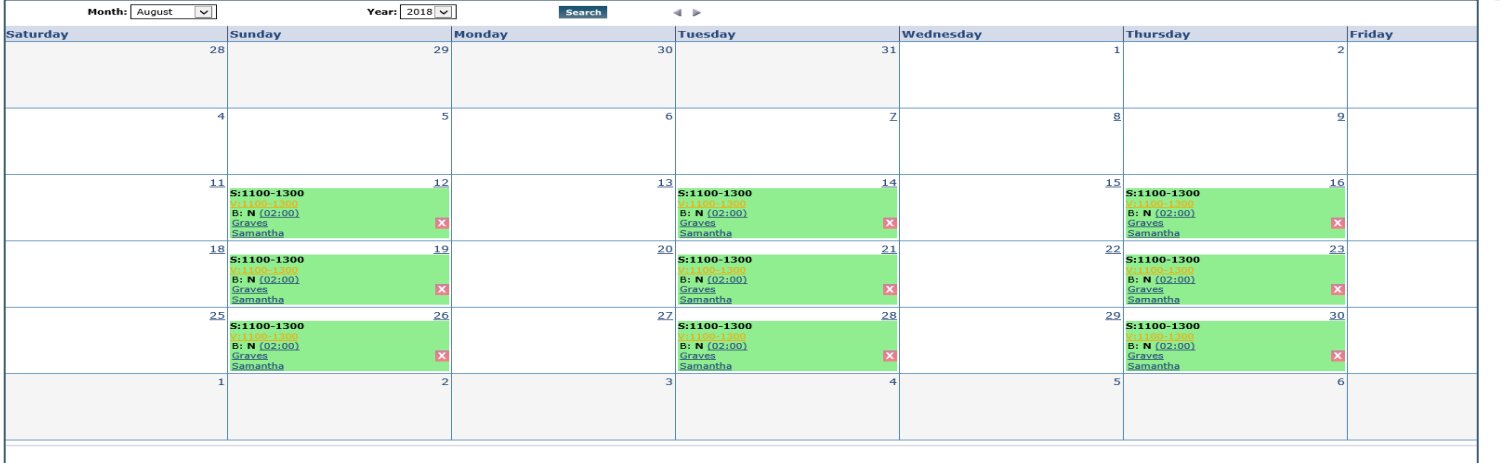

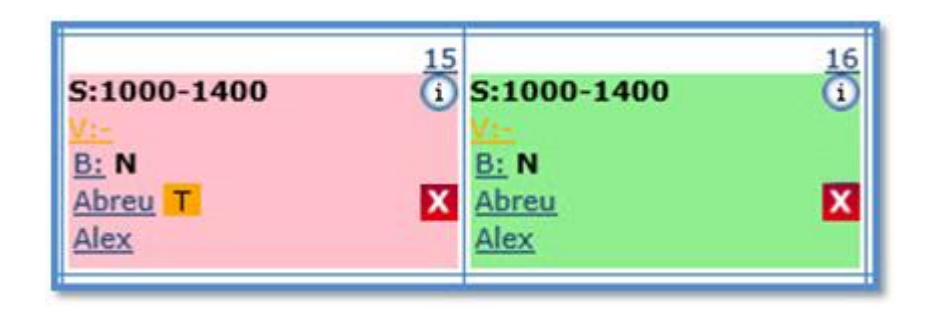

#### **COLOR CODES:**

Green

Pink

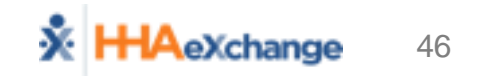

## **Scheduling Visits – Deleted Visits**

- Schedule created in error
- Process
  - Delete from Calendar
  - Capture Reason for Deleting Visit

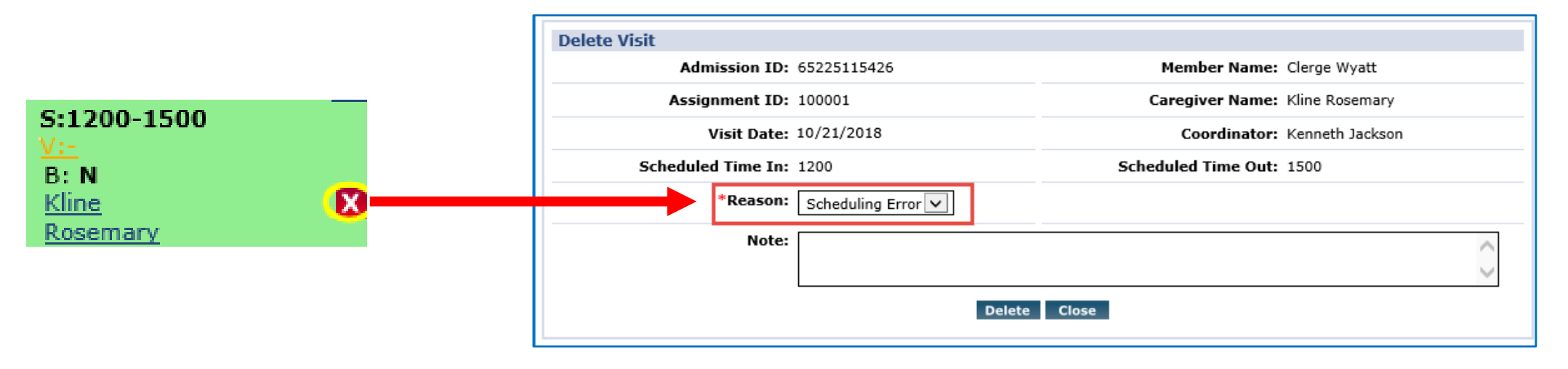

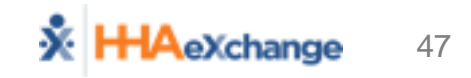

#### Scheduling Visits – Master Week

IHA Exchange - Add/Edit Masterw

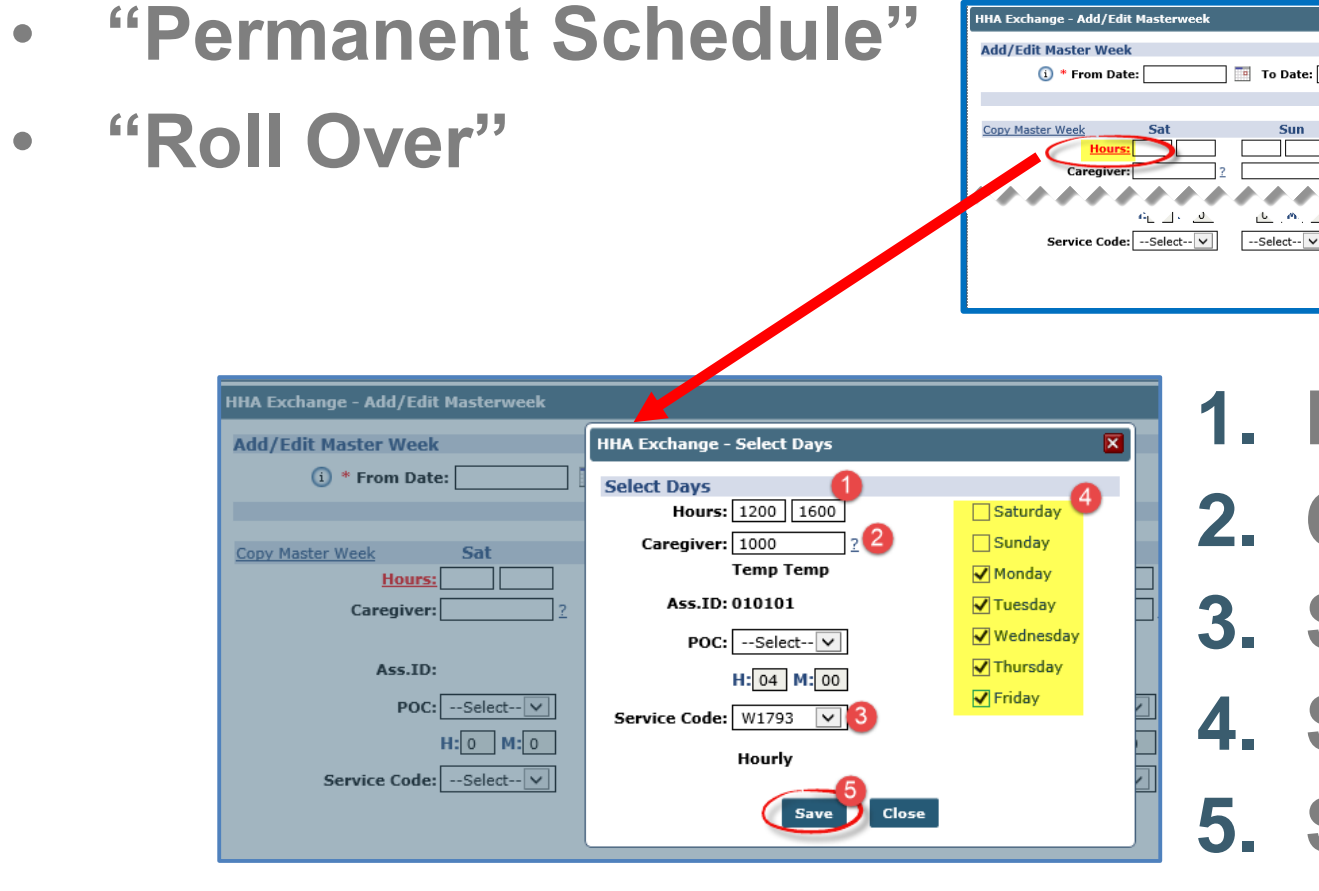

1. Hours (per day)

2. Caregiver

Save

- 3. Service Code
- 4. Selected Days
- 5. Save "Permanent Schedule"

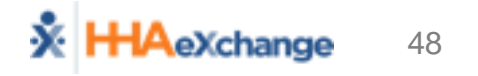

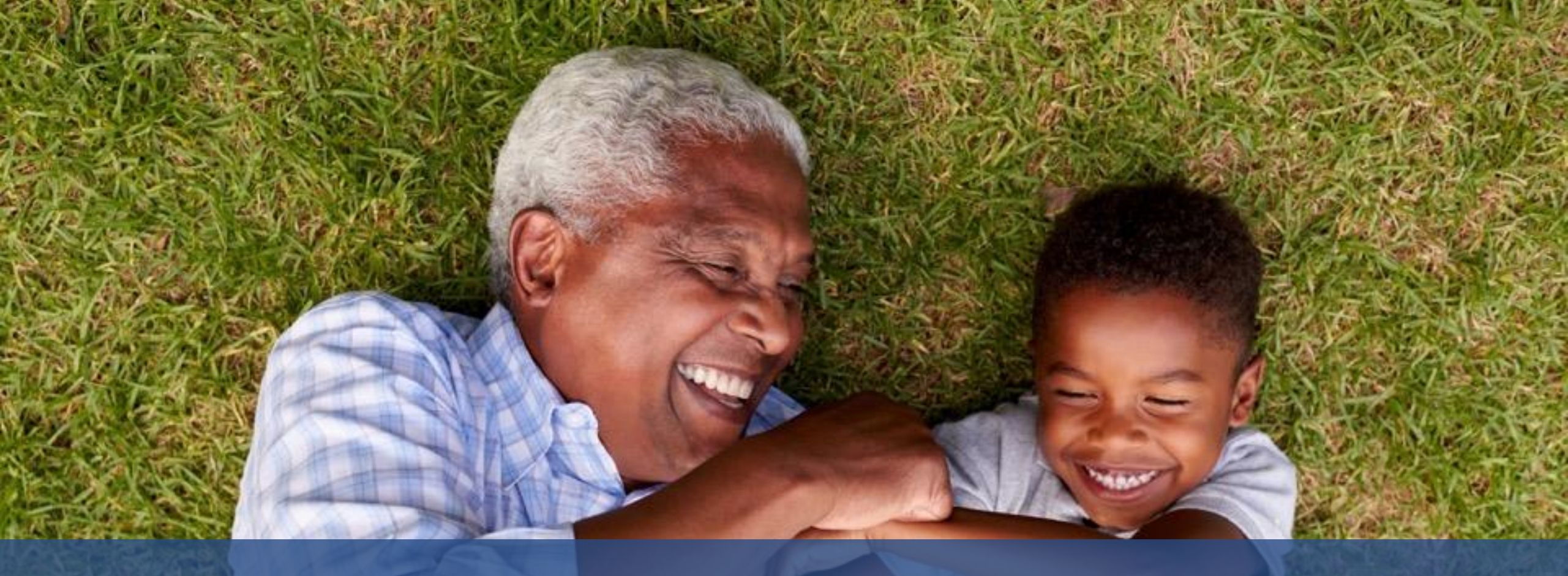

#### Visit Entry (EVV, Visit Quick Entry, EDI)

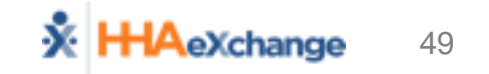

## Visit Entry Options - EVV, Manual, & EDI

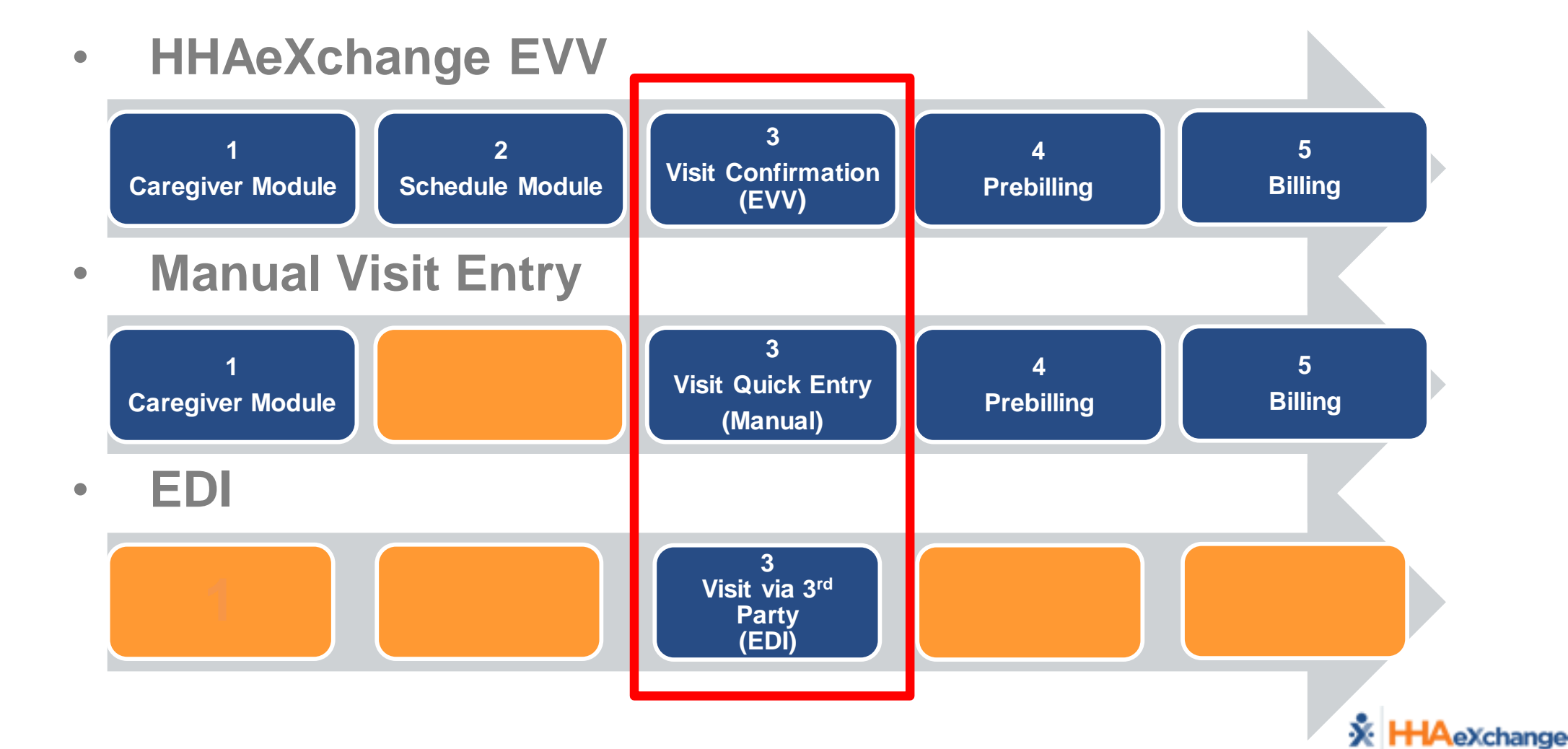

50

ΈVV

Manua EDI

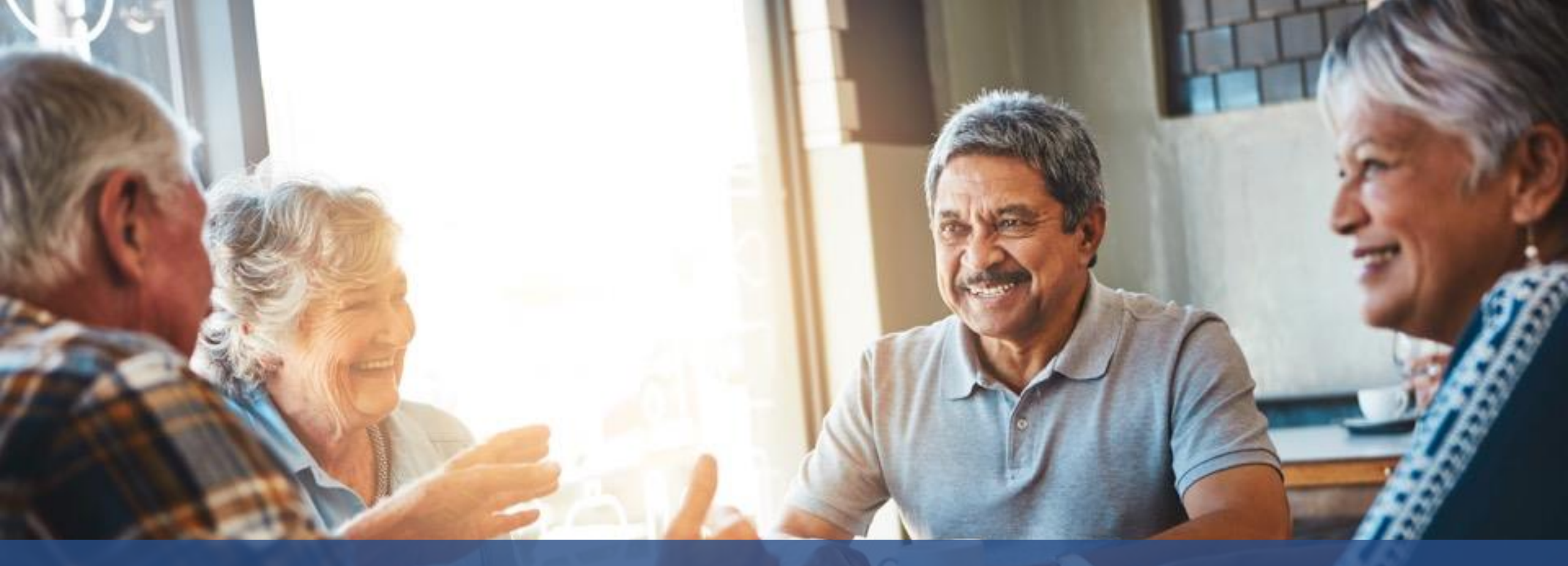

## Visit Management (EVV)

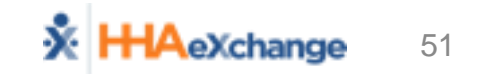

## Visit Management - EVV

- EVV Configuration
- Placing EVV via Phone
  - Clock In
  - Clock Out

| K HHAeXchange                |        |
|------------------------------|--------|
| The Call In (Start of Visit) |        |
|                              |        |
|                              |        |
|                              |        |
|                              |        |
|                              | 3 of 8 |

Successful EVV

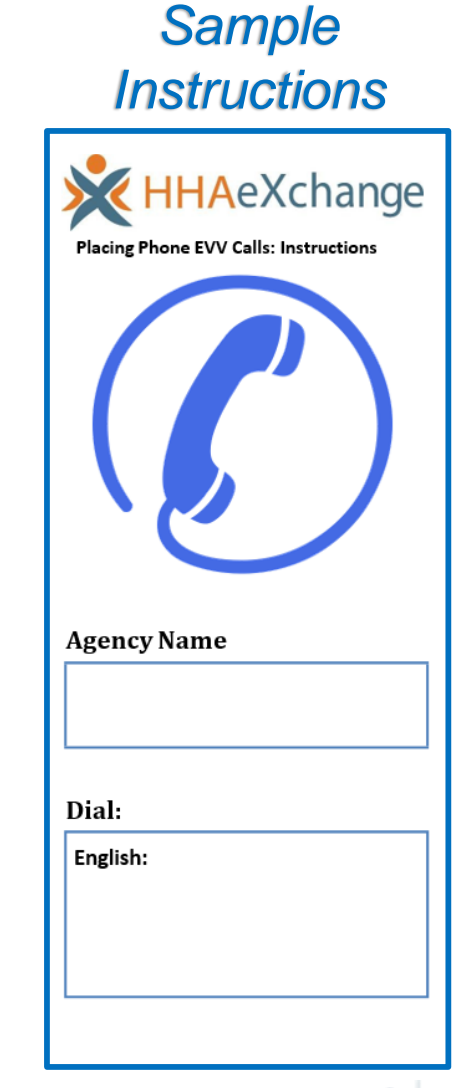

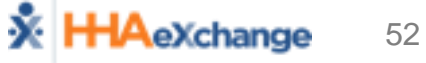

#### Visit Management – Missed Visits

- Visit Does Not Take Place (not a "Scheduling Input Issue")
- Process
  - Edit Visit Information and select *Missed Visit* checkbox
  - Capture Reason, Action Taken, and Note

|               | Schedule Visit Info Bill Info                                                    |  |  |  |  |  |  |  |  |
|---------------|----------------------------------------------------------------------------------|--|--|--|--|--|--|--|--|
|               | Visit Information History                                                        |  |  |  |  |  |  |  |  |
|               | Scheduled Time: 1200-1500                                                        |  |  |  |  |  |  |  |  |
| S:1200-1500   | Visit Start Time: 12/11/2017 📰 Visit End Time: 12/11/2017 📰 Link Calls           |  |  |  |  |  |  |  |  |
| <u>V:-</u>    | Missed Visit:                                                                    |  |  |  |  |  |  |  |  |
| B: N<br>Kline | * New Reason: Select  Action Taken: Select                                       |  |  |  |  |  |  |  |  |
| Rosemary      | New Note:                                                                        |  |  |  |  |  |  |  |  |
|               | Prebilling<br>Problem(s): Caregiver Compliance, Unverified Visit, POC Compliance |  |  |  |  |  |  |  |  |
|               | Save Close Print                                                                 |  |  |  |  |  |  |  |  |

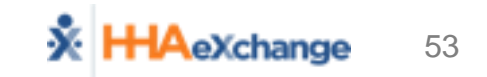

## Visit Management – Manual Visit Confirm

- 1. Visit Info Tab
- 2. Visit Start Time
- 3. Visit End Time
- 4. Reason
- 5. Action Taken

| Schedule                        | Visit Info                             | Bill Info                                    |
|---------------------------------|----------------------------------------|----------------------------------------------|
| Visit Information               |                                        |                                              |
| Scheduled Time:                 | 0800-1200                              | 8                                            |
| V <mark>isit Start Time:</mark> | 0800 11/03/2017                        | Visit End Time: 1200 11/03/2017              |
| Missed Visit:                   |                                        | Travel Time Request:                         |
| * New Reason:                   | Client doesn't have a phone in I V     | * Action Taken: Timesheet received and signe |
| New Note:                       |                                        | $\Diamond$                                   |
| Prebilling<br>Problem(s):       | Caregiver Compliance, Unverified Visit | t, POC Compliance                            |
|                                 |                                        | Save Close Print                             |

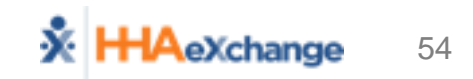

## Visit Management – Manual Visit Confirm

- 6. Timesheets
  - Required
  - Approved
- 7. POC Duties (Plan of Care)

| Audit                                             |                                                          |  |     |                            |                                 |  |  |  |  |  |  |  |  |
|---------------------------------------------------|----------------------------------------------------------|--|-----|----------------------------|---------------------------------|--|--|--|--|--|--|--|--|
| Verified By: Member Caregiver Family Member Other |                                                          |  |     |                            |                                 |  |  |  |  |  |  |  |  |
|                                                   | Date Verified: Time Verified: Supervisor:                |  |     |                            |                                 |  |  |  |  |  |  |  |  |
| h                                                 | Duty Sheet POC:7(00:00) Others:0(00:00) Total:7(00:00) 6 |  |     |                            |                                 |  |  |  |  |  |  |  |  |
| I,                                                | ✓ Timesheet Required ✓ Timesheet Approved                |  |     |                            |                                 |  |  |  |  |  |  |  |  |
|                                                   | POC Duties                                               |  |     |                            |                                 |  |  |  |  |  |  |  |  |
|                                                   |                                                          |  | 201 | Nutrition                  | Patient is on a prescribed diet |  |  |  |  |  |  |  |  |
|                                                   |                                                          |  | 202 | Nutrition                  | Prepare-Breakfast               |  |  |  |  |  |  |  |  |
|                                                   |                                                          |  | 203 | Nutrition                  | Prepare-Lunch                   |  |  |  |  |  |  |  |  |
|                                                   |                                                          |  | 204 | Nutrition                  | Prepare-Dinner                  |  |  |  |  |  |  |  |  |
|                                                   |                                                          |  | 205 | Nutrition                  | Prepare Snack                   |  |  |  |  |  |  |  |  |
|                                                   |                                                          |  | 206 | Nutrition                  | Assist with feeding             |  |  |  |  |  |  |  |  |
|                                                   | $\checkmark$                                             |  | 207 | Nutrition                  | Record intake - Food            |  |  |  |  |  |  |  |  |
|                                                   |                                                          |  | 208 | Nutrition                  | Record intake - Fluid           |  |  |  |  |  |  |  |  |
|                                                   | ✓                                                        |  | 411 | Treatment / Special Needs  | Remind to take medication       |  |  |  |  |  |  |  |  |
|                                                   |                                                          |  | 412 | Treatment / Special Needs  | Assist with Treatment           |  |  |  |  |  |  |  |  |
|                                                   |                                                          |  | 506 | Patient Support Activities | Do Patient shopping and errands |  |  |  |  |  |  |  |  |

## Visit Management – View EVV Visits

- Visit Search (Visit  $\rightarrow$  Visit Search)
- Member Calendar (Member  $\rightarrow$  Calendar Page)

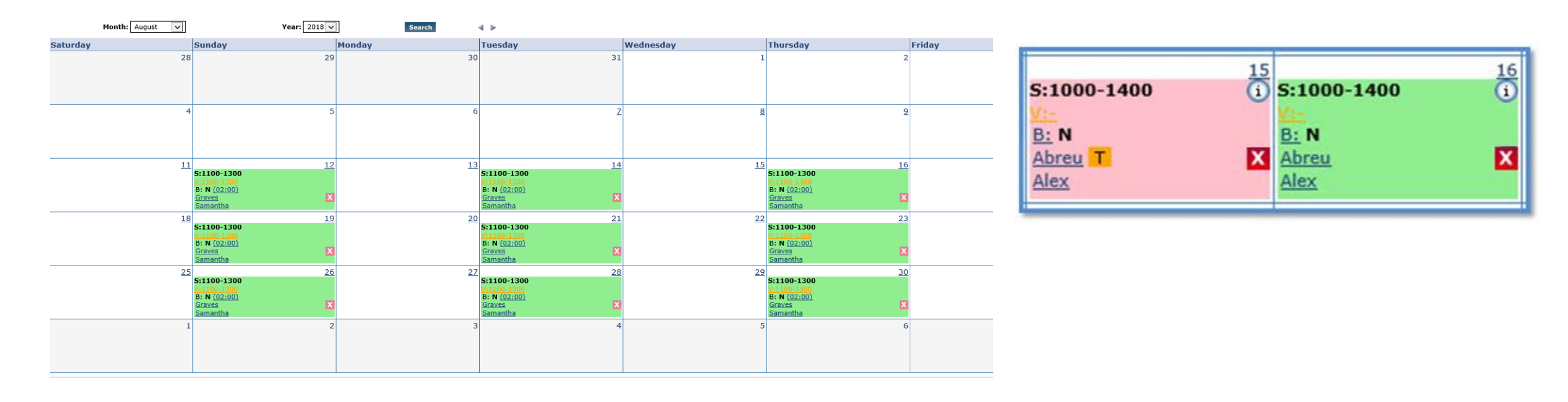

#### Visit Management – Call Dashboard

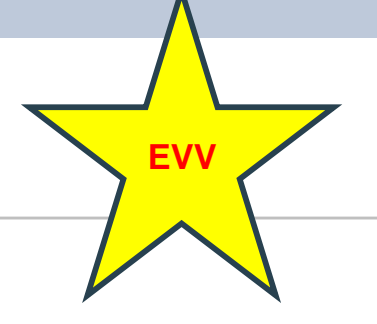

#### • Searching for Call Issues (Exceptions)

| Call Maintenance      | [                  | (11)<br>Call Maintenance | 2 (10)<br>Missed In | 2 (0)<br>Missed Out | 2 (155)<br>Missed Call | 2<br>Visit Log | Rejected Calls | 200000 423-324 722AB | TEDU. |  |
|-----------------------|--------------------|--------------------------|---------------------|---------------------|------------------------|----------------|----------------|----------------------|-------|--|
| Call Maintenance      |                    |                          |                     |                     |                        |                |                |                      |       |  |
| Caregiver First Name: | ist Name:          | Caregive                 | er Code:            |                     | Assignment ID:         |                |                |                      |       |  |
| Admission ID:         |                    | Patient Fir              | rst Name:           |                     | Patient Last           | t Name:        |                | Coordinator: All     | ~     |  |
| Status:               | Select             | ✓ Patie                  | ent Team: All       | >                   | ] Patient Lo           | ocation: All   | ~              | Patient Branch: All  | ~     |  |
| From Date:            | 05/01/2016         | [HHMM]                   | To Date: 06/30/2016 | 5                   | [ННММ]                 |                |                |                      |       |  |
|                       | Search View Report |                          |                     |                     |                        |                |                |                      |       |  |

- Understanding Call Maintenance "Buckets"
  - Call Maintenance
  - Missed Calls (In/Out/Call)
  - Visit Log and Rejected Calls

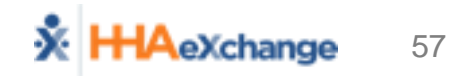

## Visit Management – Call Dashboard

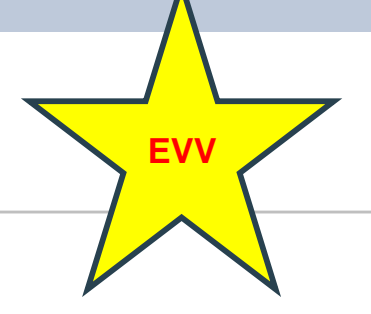

#### Addressing Call Issues (Exceptions)

| Call Maintenan   | ce          |               | 6  | 🔯 (1<br>all Maint | enance             |              | 2<br>Miss | (10)<br>ed In |                  | 2 (<br>Missed               | 0)<br>  Out           |                | 2 (1<br>Missed | 55)<br>Call | 1        | 2<br>Visit Log | i.      | Reis               | 2<br>ected ( | Calls |    |       |        |        |      |    |   |       |      |  |
|------------------|-------------|---------------|----|-------------------|--------------------|--------------|-----------|---------------|------------------|-----------------------------|-----------------------|----------------|----------------|-------------|----------|----------------|---------|--------------------|--------------|-------|----|-------|--------|--------|------|----|---|-------|------|--|
| Call Maintenaux  | ***         |               | 11 | 11                | -                  |              |           | 11            | 1                | 1                           |                       |                |                |             |          |                |         |                    | -            | 11    | -  |       | •      | 1      | - 1  | -1 | 1 | 1     | 1    |  |
| ل هن بلد ر بلد ر | a           |               |    |                   |                    |              |           |               |                  |                             |                       |                |                |             |          |                |         |                    |              |       |    |       |        |        |      |    |   |       |      |  |
| Search Results   | Total Calls | (2)           |    |                   |                    |              |           |               |                  |                             |                       |                |                |             |          |                |         |                    |              |       |    |       |        |        |      |    |   |       | egen |  |
| Assign. ID#      | Caregiver   | Caregiver Na  | me |                   | Caregiv            | er Phor      | не        |               | Pa               | tient                       | Name                  |                | Call D         | ate         | Call Tin | ne             | Call Ty | <u>De</u> <u>C</u> | ller I       | D     |    | Statu | 1      |        |      |    | ^ | ction |      |  |
| 100012           | 1012        | Roberts Susan | 0  |                   | Phone 3<br>Phone 2 | : 212-3      | 342-94    | 85            | Sn               | nith Mi                     | ke (34)               | 53453          | ) 06/30/       | 2016        | 14:05    |                | IN H    | 20                 | 1-895        | -6191 | l. | Out o | f Wind | low    |      |    | B | eject |      |  |
| 100046           | 1046        | Adu Shadae    |    |                   | Phone 1<br>Phone 2 | : 718-4<br>: | 134-20    | 44            | Ce<br>Sri<br>(7) | na Joh<br>vellett<br>89654) | n (124<br>e Sami<br>) | 578) ,<br>anth | 05/17/         | 2016        | 08:02    |                | IN H    | 21                 | 8-874        | 19554 |    | No Sc | hedule | e Open | ling |    | 8 | eiect |      |  |

#### Fixing Call Issues

- Linking Calls
- Rejecting Calls

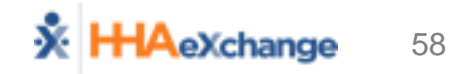

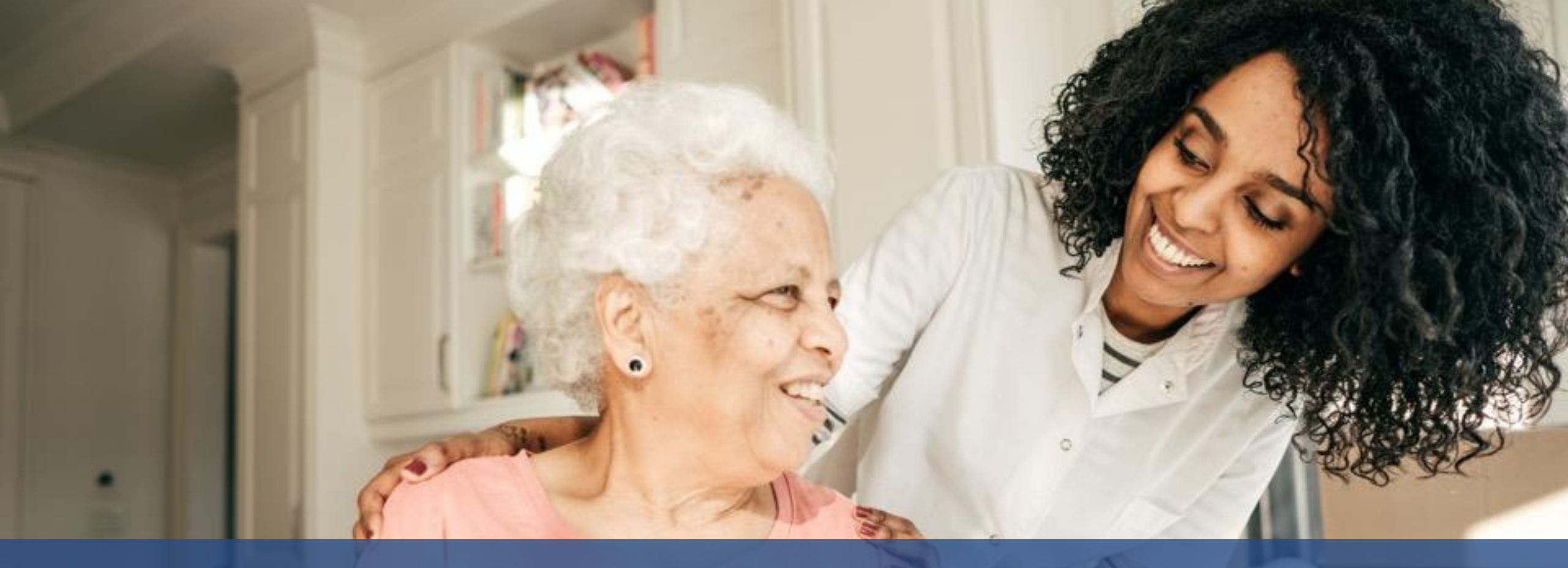

## Visit Management (Visit Quick Entry)

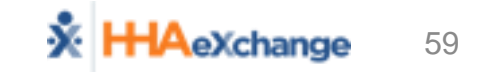

#### Manual

## Visit Quick Entry (Visit -> Visit Quick Entry)

| Visit Quick En | itry         |          |               |                  |             |           |               |               |                    |         |                      |         |          |
|----------------|--------------|----------|---------------|------------------|-------------|-----------|---------------|---------------|--------------------|---------|----------------------|---------|----------|
| Select Memb    | ber          |          |               |                  |             |           |               |               |                    |         |                      |         |          |
|                | * мсо: Ц     | JPMC     | Health Plan - | Training N       | /           | * Member  | RUSH GARRY (3 | 137242, 01614 | 66180 🗙 🗩 Search   | Clear   |                      |         |          |
| Active Autho   | orizations ( | -90 I    | Days)         |                  |             |           |               |               |                    |         |                      |         |          |
| Show All       |              |          |               |                  |             |           |               |               |                    |         |                      |         |          |
| Auth. #        | From Dat     | e_       | To Date       | Service Category | Service Typ | e         | Service Code  | Authoriza     | tion Type          | MCO     |                      | Notes   |          |
| Auth 3         | 08/01/20     | 17       | 08/01/2018    | Home Health      | PCA         | _         | W1793         | Weekly We     | eekly Hours: 48.50 | UPMC He | alth Plan - Training |         | <b>S</b> |
| Auth 1         | 08/01/20     | 15       | 08/01/2016    | Home Health      | LPN         |           | T1003SE-SW1   | Weekly We     | eekly Hours: 54.50 | UPMC He | alth Plan - Training |         |          |
| Auth 2         | 08/01/20     | 16       | 08/01/2017    | Home Health      | RN          |           | T1002SE-SW1   | Weekly We     | eekly Hours: 47.50 | UPMC He | alth Plan - Training |         |          |
| Visit Date 🕇   |              |          | Service Code  |                  | Visit Start | Visit End | Duration      |               | Caregiver          |         | Authorization Nu     | mber    |          |
| 10/18/2018     | 8            | Ê        | T1002SE-SW    | <b>1 v</b>       | 0800        | 1100      | 03:00         |               | Brown Mike         | × 🗩     |                      |         | B Delete |
| Visit Date     |              | <b>m</b> | Select        | ~                | Visit Start | Visit En  | d             | Duties (0)    | Select Caregiver   | ,O      |                      |         | 🔋 Delete |
|                |              |          |               |                  |             |           |               |               |                    |         | Preview Author       | ization | + Add    |
|                |              |          |               |                  |             |           | Create Visit  |               |                    |         |                      |         |          |

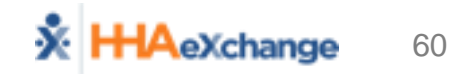

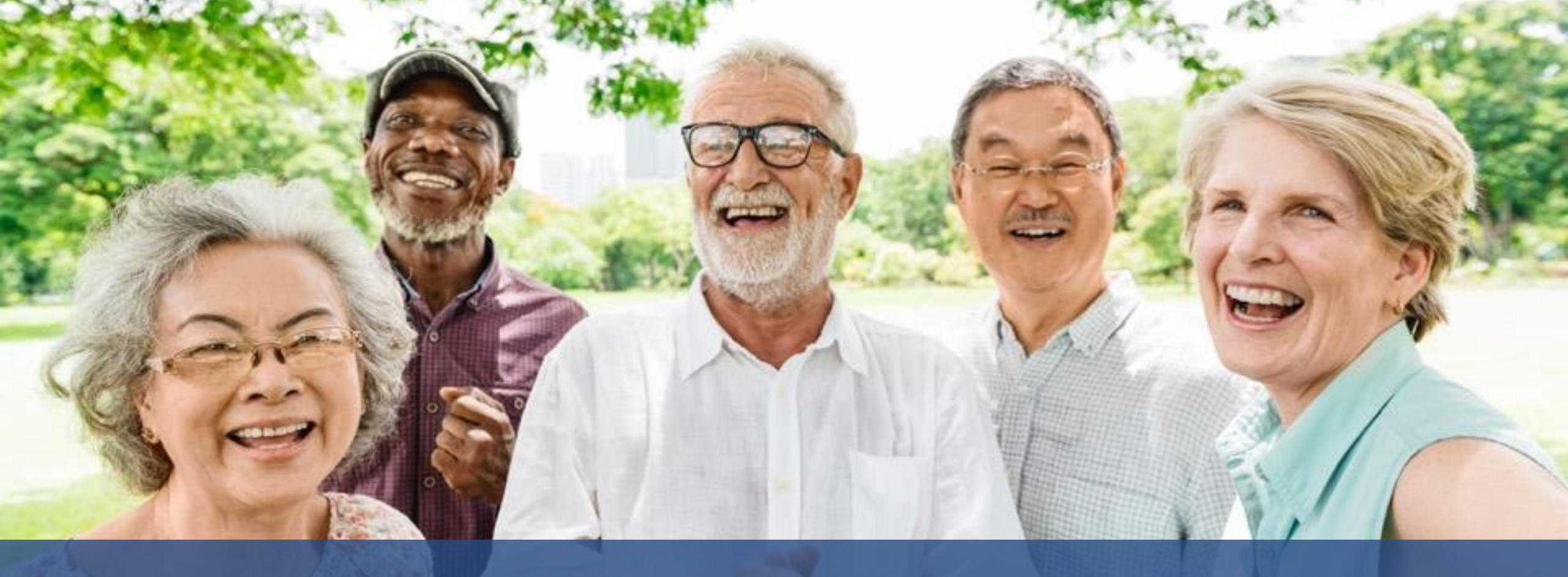

## Visit Management (EDI)

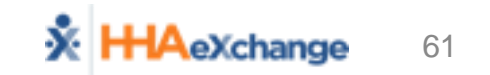

#### **3<sup>rd</sup> Party Interfaces**

- One file to send the following:
  - Caregiver Information
  - Schedules
  - Visit Confirmation
  - Billing information (invoice numbers)
- EVV information (telephony, GPS, other)
  - Recommended but not required for 1/1/19
  - OLTL will require EVV by Summer 2019

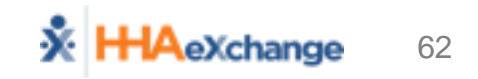

EDI

## **EDI Validation Tool and SFTP Creation**

#### **File Format Validation Tool**

- Validates structural correctness and basic data formatting for Import files
- Successful format validation required before self-service SFTP creation

| HHAeXchange File Format Validation Portal Home                                                                                                    |                                                                                                    |
|----------------------------------------------------------------------------------------------------|----------------------------------------------------------------------------------------------------|
| HHAexchange File Form<br>This tool is used to validate and ensure structurel correctness as well as basic data formation<br>account is activated only ofter successful validation is completed.<br>Note: Upon validation data a discarded fruit shared in any PEAX server! | at Validation Portal<br>a prior to importing your EDI file into the Production environment. Your SFTP |
| Identify<br>Agency                                                                                                    | Result                                                                                                |
| File Processed                                                                                                    | Result                                                                                                |
| File Format Validation                                                                                                    | ~                                                                                                    |
| File Naming Convention Validation                                                                                                    | ~                                                                                                    |
| Text Qualifier Validation                                                                                                    | ~                                                                                                    |
| Column Count and Position Validation                                                                                                    | 1                                                                                                    |
| Mandatory Fields Validation                                                                                                    | -                                                                                                    |
| Max Field Length Validation                                                                                                    | Marrielo 1                                                                                            |
| Numeric Field Validation                                                                                                    |                                                                                                    |
| Date Format Validation                                                                                                    |                                                                                                    |
| Situational Fields Validation                                                                                                    | -                                                                                                    |
|                                                                                                    |                                                                                                    |
| The Results indicate file errors under the speafied Validation. Clic                                                                                                    | the <u>Nore info</u> hyperlink to access details and guidance.                                        |
| 🗙 - Validation Error.   🗶 - Validation Ski                                                                                                    | oped.   🐭 - Validation Success.                                                                       |
|                                                                                                    |                                                                                                    |
|                                                                                                    |                                                                                                    |

#### **Self Service SFTP Creation**

- Eliminates need for EDI providers to contact HHAX to manage SFTP sites
- All EDI providers can create, configure and manage their SFTP account for file transfers to HHAeXchange

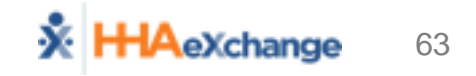

EDI

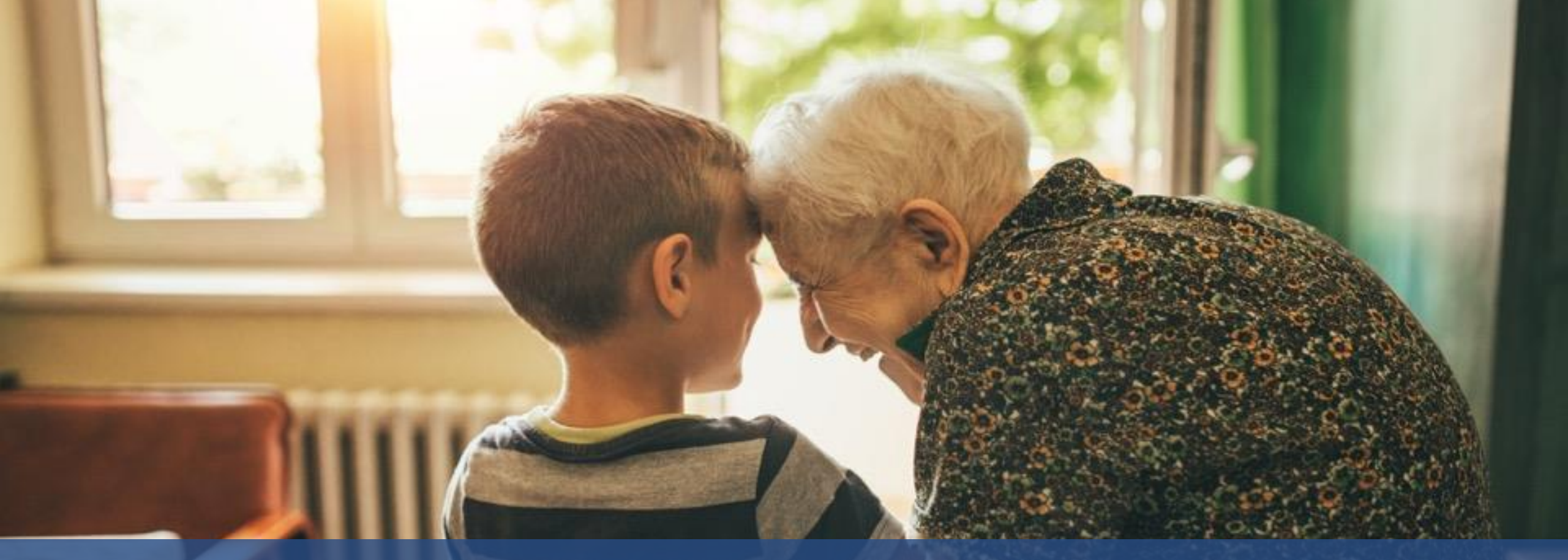

#### Prebilling (EVV & Visit Quick Entry)

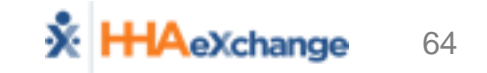

## Visit Entry Options - Workflow by Choice

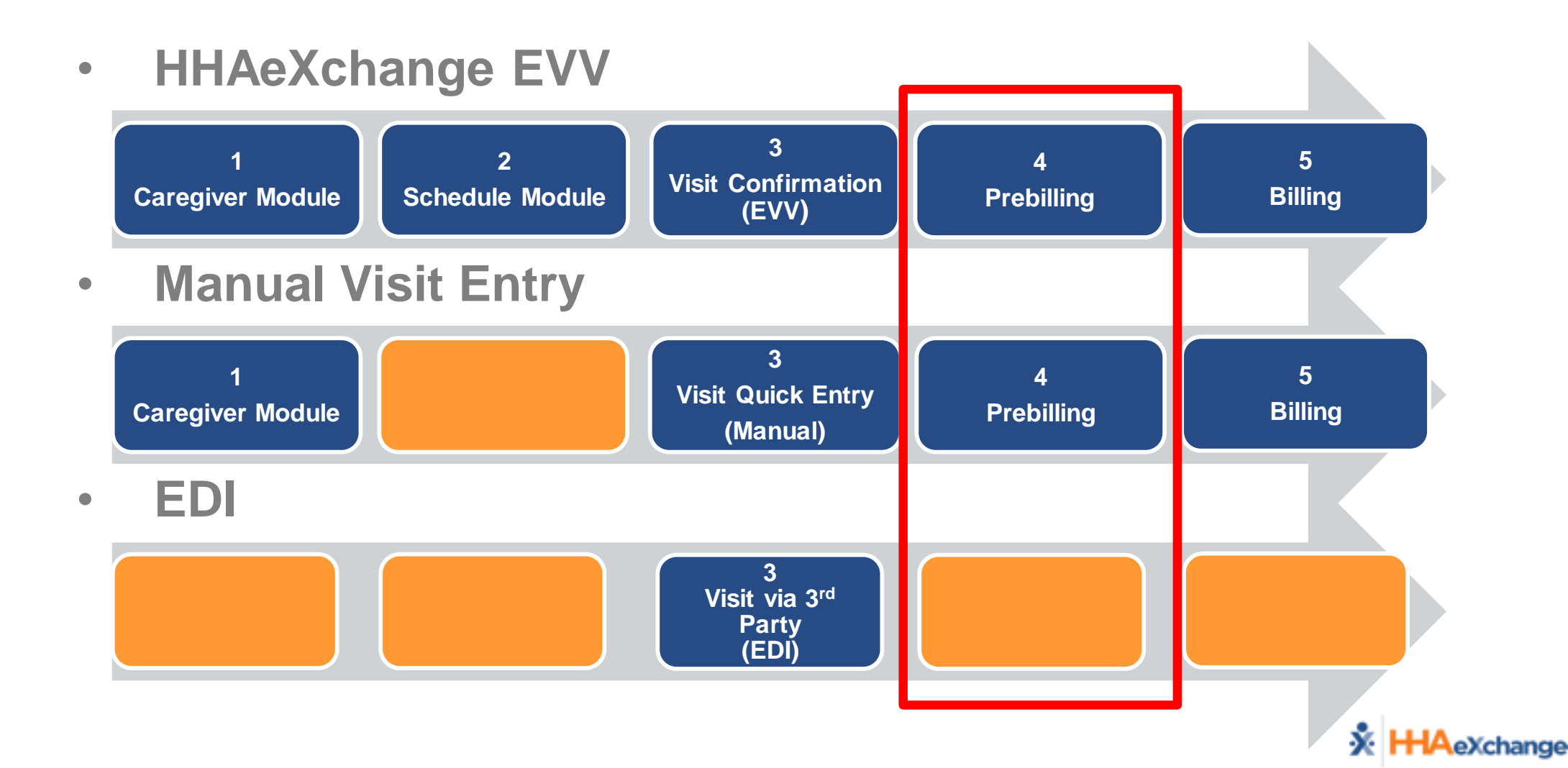

## Prebilling

# EVV Manual

#### Prebilling Process

- Billing  $\rightarrow$  Prebilling Review
- Exceptions (Problems)

| Admission ID:                                                          | Member Team: All                                                                                                    | Coordinator: All                                                                                                    |
|------------------------------------------------------------------------|----------------------------------------------------------------------------------------------------|----------------------------------------------------------------------------------------------------|
| Caregiver Name:                                                        | From Date:                                                                                                    | To Date:                                                                                                    |
|                                                                        |                                                                                                    |                                                                                                    |
| 🗹 With Temp Caregiver 🗹 Caregiver Compliance 🛛 🗹 POC Complian          | nce                                                                                                    |                                                                                                    |
| proved 🗹 Restricted Caregiver 🗹 Timesheet Not Approved 🗹 Authorization |                                                                                                    |                                                                                                    |
|                                                                        |                                                                                                    |                                                                                                    |
| Searc                                                                  | ch View Report                                                                                                    |                                                                                                    |
|                                                                        | Admission ID:<br>Caregiver Name:<br>With Temp Caregiver I Caregiver Compliance I POC Complian<br>proved Restricted Caregiver I Timesheet Not Approved Authorization | Admission ID: Member Team: All V<br>Caregiver Name: From Date:<br>With Temp Caregiver I Caregiver Compliance I POC Compliance<br>proved I Restricted Caregiver I Timesheet Not Approved I Authorization<br>Search View Report |

#### Prebilling Validations

- Review Exceptions (focus on Missed Visit and Authorizations)
- Address in HHAX (EVV, Manual Visit Quick Entry) or 3rd Party System (EDI)

#### Billing (EVV & Visit Quick Entry)

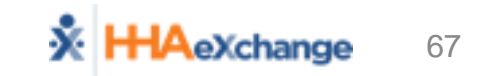

## Visit Entry Options - Workflow by Choice

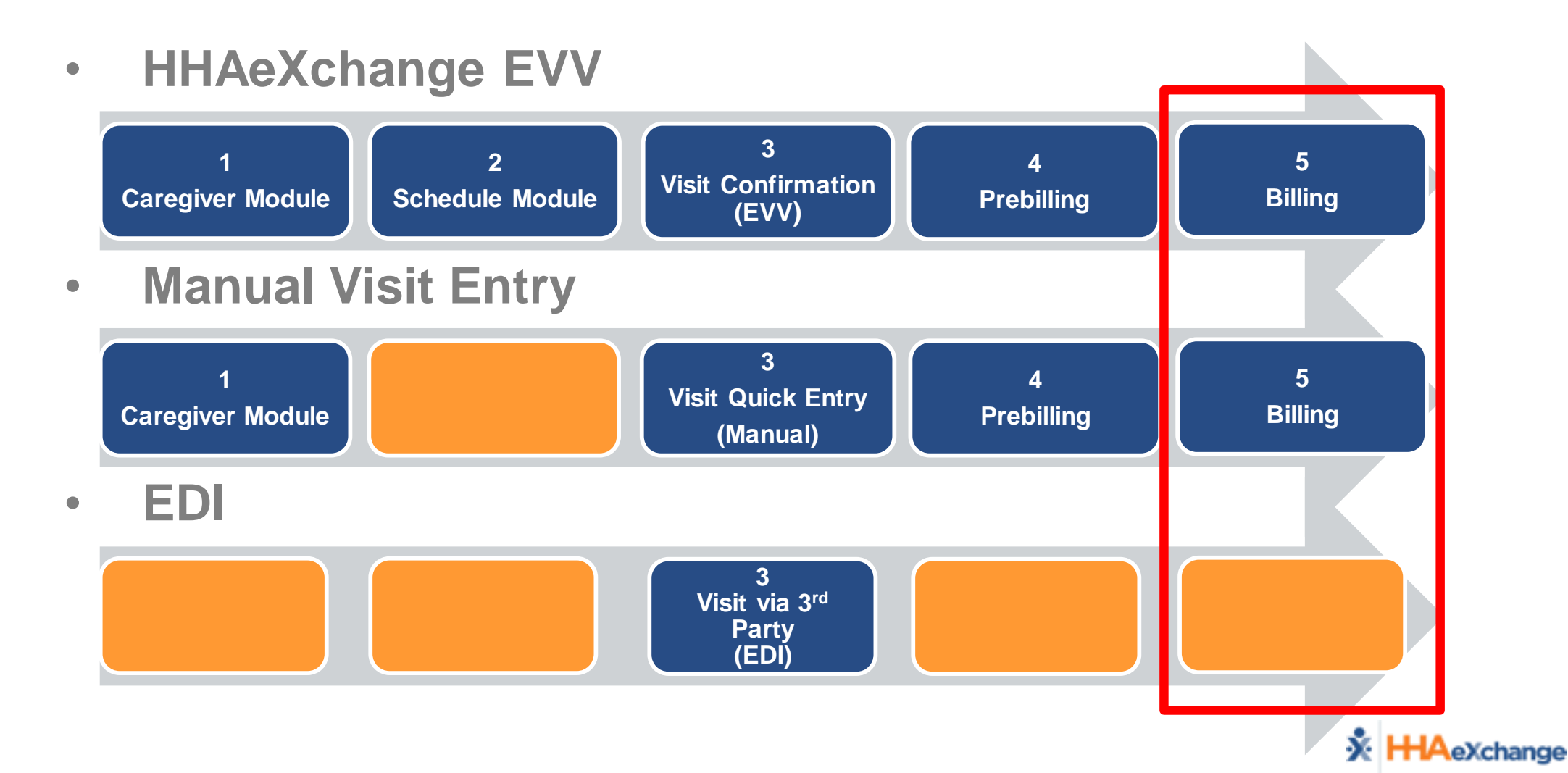

## **Billing – Process Overview**

#### Billing Processes

- Create Invoice Batch
- Perform Billing Review
- Address in HHAX (EVV, Manual Visit Quick Entry) or 3rd Party System (EDI)

#### Reviewing Billing Files

- Claim Files (837)
- Remittances (835)

#### Rebill process

- Select, Adjust, Submit
- Must have claim number from remit (i.e. TRN)

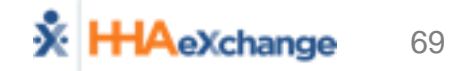

## **Billing – Create Invoice Batch**

#### Billing → New Invoice Batch

- Search for Billable Visits (Filter by Date Range and Payer)
- Select Visits to Invoice (to be included in Invoice Batch)

| New   | Invoice Batch    |                         |                 |                        |     |        |              |                 |               |             |         |         |
|-------|------------------|-------------------------|-----------------|------------------------|-----|--------|--------------|-----------------|---------------|-------------|---------|---------|
|       |                  | D                       | ate: 09/01/2016 |                        |     |        |              |                 | Batch Number: | 4016LION000 | 10      |         |
|       |                  | То                      | tal: 0 Amount:  | \$0.00 <u>Refresh</u>  |     |        |              |                 |               |             |         |         |
| illat | ble Visits       |                         |                 |                        |     |        |              |                 |               |             |         |         |
|       | From Date:       |                         |                 | To Date:               |     |        | * Payer: Tig | er Care DEMO PA | ′ER ▼         |             | Search  |         |
| Sear  | rch Results (19) | )                       |                 |                        |     |        |              |                 |               |             |         |         |
|       | Date 6           | Caregiver               | Admission ID    | Patient Name           | Vis | it     | Visit Hrs    | Visit Rate      | TT Hrs        | TT Rate     | Amou    | nt      |
| 0     | 06/06/2013       | Bush Alfred<br>Reginald | LIO-1234567892  | Jackson Jarrell Austin | 120 | 0-1700 | 05:0         | 0 \$10          | 00            |             | \$10.00 | \$50.00 |
|       | 04/03/2016       | Lambe ML<br>Maheth      | LIO-ADM432      | Jagan SJ Suresh        | 160 | 0-1800 | 02:0         | 0 510           | 00            |             | \$0.00  | \$20.0  |
|       | 04/J5/2016       | ush afre                | LIO-1234507892  | Jackson Jarreli Austin | 080 | 0-1300 | 05:0         | 0 \$10          | 00            |             | \$0.00  | \$50.J  |
|       | 04/05/2016       | Reginald                | LTO-ADM432      | Jagan S1 Surech        | 160 | 0-1800 | 02:0         | 620             | 00            |             | \$0.00  | ¢40.0   |

Save Selected Visits ( Save & Next Select All &

Click

Invoice Batch (Generates "Batch" of invoices; 1 per Visit/Member)

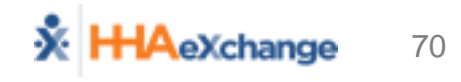

EV\

## **Billing – Perform Billing Review**

#### Billing → Billing Review

Search for Invoiced Visits

| illing Roview Sea | rch             |               |                  |                       |              |                   |              |       |                |                                                                                                    |
|-------------------|-----------------|---------------|------------------|-----------------------|--------------|-------------------|--------------|-------|----------------|----------------------------------------------------------------------------------------------------|
| ming Review Sea   | ren             | 0             |                  |                       |              |                   |              |       |                |                                                                                                    |
| View: O Summa     | ary View 🕚      | Detail View 🛈 |                  |                       |              |                   |              |       |                |                                                                                                    |
|                   | rers Tick Cal D |               | A Coollinger     |                       |              |                   | de la a      |       |                |                                                                                                    |
| * * * *           | A 14 4 4        |               |                  |                       |              |                   |              |       |                | *****                                                                                                    |
|                   |                 |               |                  |                       |              |                   |              |       |                |                                                                                                    |
|                   |                 |               |                  |                       |              |                   |              |       |                |                                                                                                    |
|                   |                 |               |                  |                       |              |                   |              |       |                |                                                                                                    |
| earch Results (1  | 5)              |               |                  |                       |              |                   |              |       |                |                                                                                                    |
| voice Number 5    | Invoice Date    | Admission ID  | Patient Name     | Contract              | Coordinator  | Visit Date        | Service Code | Units | Amount on Hold | Hold Reasons                                                                                                    |
|                   |                 |               |                  |                       |              |                   |              |       |                | Missing Patient Address                                                                                                    |
|                   |                 |               |                  |                       |              |                   |              |       |                | Missing Patient City,                                                                                                    |
| 0094              | 05/11/2016      | 242424242424  | Woodson, Charles | Tiger Care DEMO PAYER |              | 02/08/2016        | HHA H1       | 0.00  | \$20.00        | Missing Patient State,                                                                                                    |
|                   |                 |               |                  |                       |              |                   |              |       |                | Manual Hold : Wrong V                                                                                                    |
| 0095              | 05/11/2016      | NW153754      | Woden, Neptunus  | Tiger Care DEMO PAYER | Jim Schwartz | 01/05/2016        | HHA H1       | 0.00  | \$20.00        | Manual Hold : Wrong V                                                                                                    |
| 0099              | 05/16/2016      | 1234567898    | Avila, Alexander | Tiger Care DEMO PAYER | Jim Schwartz | 09/22/2015        | HHA H1       | 0.00  | \$10.00        | Missing Patient State                                                                                                    |
|                   | 05/16/2016      | 1234567898    | Avila, Alexander | Tiger Care DEMO PAYER | Jim Schwartz | 11/02/2015        | HHA H1       | 0.00  | \$60.00        | Missing Patient State                                                                                                    |
| 10099             |                 |               |                  |                       |              |                   |              |       |                | Missing Patient Address                                                                                                    |
| 10099             |                 |               |                  |                       |              |                   |              |       |                |                                                                                                    |
| 00099             | 05/16/2016      | 0915432       | Cappelli, Peter  | Tiger Care DEMO PAYER | Jim Schwartz | 11/02/2015        | HHA H1       | 0.00  | \$40.00        | Missing Patient City,                                                                                                    |
| 10099<br>10101    | 05/16/2016      | 0915432       | Cappelli, Peter  | Tiger Care DEMO PAYER | Jim Schwartz | 11/02/2015        | HHA H1       | 0.00  | \$40.00        | Missing Patient City,<br>Missing Patient State,                                                                                |
| 00099<br>00101    | 05/16/2016      | 0915432       | Cappelli, Peter  | Tiger Care DEMO PAYER | Jim Schwartz | <u>11/02/2015</u> | HHA H1       | 0.00  | \$40.00        | Missing Patient City,<br>Missing Patient State,<br>Missing Patient ZipCode                                                     |
| 10099<br>10101    | 05/16/2016      | 0915432       | Cappelli, Peter  | Tiger Care DEMO PAYER | Jim Schwartz | <u>11/02/2015</u> | HHA H1       | 0.00  | \$40.00        | Missing Patient City,<br>Missing Patient State,<br>Missing Patient ZipCodi<br>Missing Patient Address<br>Missing Patient City. |

- Address Exceptions (Hold Reasons)
  - In HHAX (EVV, Manual Visit Quick Entry)
  - In 3<sup>rd</sup> Party System (EDI)

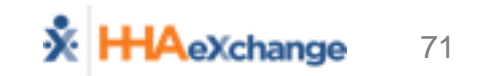

EV\
# **Billing – Reviewing Billing Files**

EVV Manual

- Nightly Processes (837 Generation)
- Reviewing Billing Files (Admin → File Processing)
  - Claim Files (837)
  - Remittances (835)

| File Processi  | ng                |                             |                |          |         |              |                                       | Li Li                 | imited 6.0.1.0 TELXWEE |
|----------------|-------------------|-----------------------------|----------------|----------|---------|--------------|---------------------------------------|-----------------------|------------------------|
| Claim Files    | Remittances       |                             |                |          |         |              |                                       |                       |                        |
| Download Fi    | les               |                             |                |          |         |              |                                       |                       |                        |
|                | File Type:        | 837 Claim File              | P              | All      |         | ~            | Processed From:                       | Processed To:         | <b>B</b>               |
| Invo           | ice Batch Number: |                             | File Na        | ame:     |         |              |                                       |                       |                        |
|                |                   |                             |                |          | s       | earch        |                                       |                       |                        |
|                |                   |                             |                |          |         |              |                                       |                       |                        |
| Search Resu    | lts (35)          |                             |                |          |         |              |                                       |                       |                        |
|                |                   |                             |                |          |         |              |                                       |                       | 12                     |
| File Type      | Claim Type        | MCO                         | Invoice Batch  | Member # | Claim # | Claim Amount | File Name                             | Processed Date/Time   |                        |
| 837 Claim File | Original Claims   | UPMC Health Plan - Training | 14474RWDP00036 | 1        | 1       | \$13.00      | CLM10131447400035_12062017_033514.txt | 12/6/201 B:35:14 PM   | Detail Summary Export  |
| 837 Claim File | Original Claims   | UPMC Health Plan - Training | 14474RWDP00035 | 1        | 1       | \$10.00      | CLM10131447400034_12052017_030021.txt | 12/5/2017 3:00:21 PM  | Detail Summary Export  |
| 837 Claim File | Original Claims   | UPMC Health Plan - Training | 14474RWDP00034 | 1        | 1       | \$86.00      | CLM10131447400033_11292017_093017.txt | 11/29/2017 9:30:17 AM | Detail Summary Export  |
| 837 Claim File | Original Claims   | UPMC Health Plan - Training | 14474RWDP00033 | 1        | 1       | \$86.00      | CLM10131447400032_11212017_050513.txt | 11/21/2017 5:05:13 PM | Detail Summary Export  |

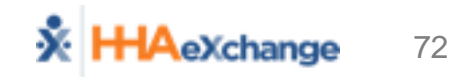

### **Billing – Rebill Process**

- Billing  $\rightarrow$  Electronic Billing  $\rightarrow$  Batch Search and Resubmit Claims
- Add claims for resubmission

|                 |                |               |                   |              | HHAeXchange - Clain | n Search       |                                                                                                    |               |                       |                 |                        |                     |                         |    |        | ~          |
|-----------------|----------------|---------------|-------------------|--------------|---------------------|----------------|----------------------------------------------------------------------------------------------------|---------------|-----------------------|-----------------|------------------------|---------------------|-------------------------|----|--------|------------|
|                 |                |               |                   |              | Search              |                |                                                                                                    |               |                       |                 |                        |                     |                         |    |        |            |
|                 |                |               |                   |              | Batch Number        | n              | Invoice Number:                                                                                                    |               |                       | Service Code:   | All                    | •                   | Admission II            | D: |        |            |
|                 |                |               |                   |              | Last Name           | s              | First Name:                                                                                                    |               |                       | Claim Status:   | All                    | •                   |                         |    |        |            |
|                 |                |               |                   |              | Visit From          | K «M/d/yyyy»   | Visit To: <m <="" th=""><th>Vүүүу≥</th><th><b>m</b></th><th></th><th></th><th></th><th></th><th></th><th></th><th>- 82</th></m> | Vүүүу≥        | <b>m</b>              |                 |                        |                     |                         |    |        | - 82       |
| esubmit claim   | s E-submission | Batch         |                   |              |                     |                |                                                                                                    |               | Search                |                 |                        |                     |                         |    |        | - 11       |
| ayer: Demo M    | ۱L             |               | • Batch N         | umber: CLM00 | 0930000401424       | Batch D        | ate: 10/30/2                                                                                                    | 018           |                       |                 |                        |                     |                         |    | Add    | l Claims   |
| esubmit Claim   | is Search      |               |                   |              |                     |                |                                                                                                    |               |                       |                 |                        |                     |                         |    |        | Leger      |
| rch Results (5) | )              | Delay Reas    | on Code : Se      | lect         |                     | • Visits       | Older Than :                                                                                                    | 90            |                       |                 |                        |                     |                         |    | Pag    | je 1 of 1  |
| tch Number      | Admission ID   | Patient Name  | <u>Visit Date</u> | Invoice No   | Service Code        | Caregiver Name | Schedule                                                                                                    | <u>Visit</u>  | <u>Visit</u><br>Hours | Billed<br>Hours | <u>Billed</u><br>Units | <u>Bill</u><br>Type | <u>Billed</u><br>Amount | ST | TRN    |            |
| 04DVN200213     | DVN-           | Brooks Steven | 06/03/2014        | 395423       | Daily1              | Rosa Martinez  | 0200-0300                                                                                                    | 0200-<br>0300 | 01:00                 | 01:00           | 1.00                   | Hourly              | \$0.00                  | 0  |        | <b>B</b> 3 |
| 04DVN200215     | DVN-           | Brooks Steven | 06/04/2014        | 395427       | Rate1               | Rosa Martinez  | 0800-0900                                                                                                    | 0800-<br>0900 | 01:00                 | 01:00           | 1.00                   | Hourly              | \$12.50                 | 0  |        | 6          |
| 04DVN200210     | DVN-           | Brooks Steven | 05/07/2014        | 395418       | Rate1               | Bav Raj        | 0900-1000                                                                                                    | 0900-<br>1000 | 01:00                 | 01:00           | 1.00                   | Hourly              | \$12.50                 | 0  |        | <b>Ø</b> ) |
| 04DVN200216     | DVN-           | Shah Nirma    | 12/07/2015        | 395428       | Rate1               | Shamim Patel   | 0100-0200                                                                                                    | 0100-<br>0200 | 01:00                 | 01:00           | 1.00                   | Hourly              | \$12.50                 | 0  | 555555 | <b>B</b> : |
|                 | DVN-           | Shah Nirma    | 12/08/2015        | 395429       | Rate1               | Shamim Patel   | 0200-0300                                                                                                    | 0200-         | 01:00                 | 01:00           | 1.00                   | Hourly              | \$12.50                 | 0  |        |            |

Export and Download 🛈 Cancel

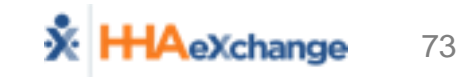

EVV

Manu

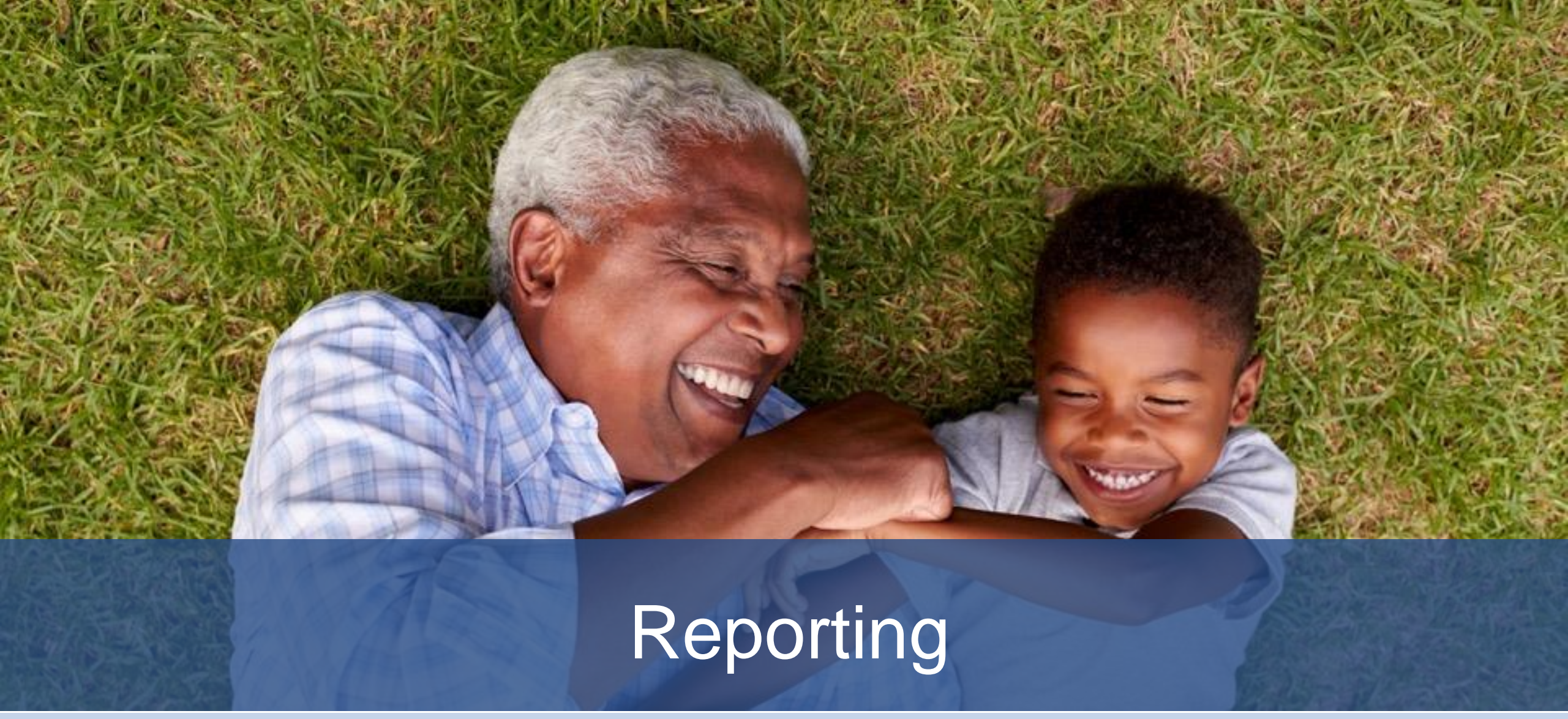

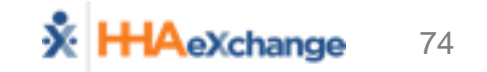

# **Reporting – Key HHAeXchange Reports**

#### List of Members

- Census Information (Data from Member Module)
- Batch Detail Report
  - Revenue Generation (by Individual Invoice Batch)
- Unverified Visits Aging Detail
  - Listing Visits with Exceptions (before Prebilling processes)
- Member General Notes
  - Listing of Notes captured in HHAX (Related to Member Services)
- List of Caregivers

# **Reporting – Overview of Report Layout**

#### Report Generation and Navigation

| 14 4                                          | 1 of 1                         | $\phi$ $   \langle \phi \rangle$            |             | Find   Next 🛛 🛃 🔹 🚱            | 1                            |                                                                                                    |                   |             |                  |                              |                       |
|-----------------------------------------------|--------------------------------|---------------------------------------------|-------------|--------------------------------|------------------------------|----------------------------------------------------------------------------------------------------|-------------------|-------------|------------------|------------------------------|-----------------------|
| 📩 нн                                          | AeXchange                      |                                             |             | Membe                          | r Genera                     | al Notes                                                                                                    |                   |             | Pag              | e 1 of 1                     |                       |
| ~                                             | _                              |                                             |             |                                |                              |                                                                                                    |                   | Report Da   | te: 11/30/201    | 17 15:10                     |                       |
|                                               | F                              | rom Date: 11/1                              | /2017       |                                |                              | To Dat                                                                                                    | te: 11/30/2017    |             |                  |                              |                       |
|                                               |                                | MCO: All                                    |             |                                |                              | Member Nam                                                                                                    | ie: All           |             |                  |                              |                       |
|                                               | Linked No                      | tes From: All                               |             |                                | 2                            | Linked Notes 1                                                                                                    | o: All            |             |                  |                              |                       |
|                                               | Reason: All Calendar Notes: No |                                             |             |                                |                              |                                                                                                    |                   |             |                  |                              |                       |
| '                                             | Member Gene                    | r General Notes: Yes Missed Visit Notes: No |             |                                |                              |                                                                                                    |                   |             |                  |                              |                       |
| Visit CaregiverComments: No Coordinator : All |                                |                                             |             |                                |                              |                                                                                                    |                   |             |                  |                              |                       |
|                                               |                                |                                             |             |                                |                              |                                                                                                    |                   |             |                  |                              |                       |
| Status 🛟                                      | Created ‡<br>Date              | Created By 🛊                                | Adm ID      | Member Name ‡<br>CaregiverName | мсо 🗧                        | Note                                                                                                    | Reason ‡          | Closed By 🛊 | Closed ‡<br>Date | To Name                      | Type ‡<br>of<br>Notes |
| Open                                          | 11/13/2017<br>13:32            | seniorcaredemo<br>(Senior Care -<br>PA)     | 11285866703 | Fitzgerald Craig               | Pennsylvania<br>Top MCO - PA | Vednesday(1200-1600) ]<br>(Type: Temporary, From<br>Date: 11/01/2017, To Date:<br>11/01/2017, Replacement<br>Aide: Walker Jessica ) | change in service |             |                  | Pennsylvania<br>Top MCO - PA | PG                    |
| Open                                          | 11/07/2017<br>09:51            | seniorcaredemo<br>(Senior Care -<br>PA)     | 58579642107 | Keller Liam                    | Pennsylvania<br>Top MCO - PA | (Type: Permanent,<br>Replacement Aide: Robertson<br>Rebecca )                                                                       | change in service |             |                  | Pennsylvania<br>Top MCO - PA | PG                    |
| Open                                          | 11/13/2017<br>14:38            | seniorcaredemo<br>(Senior Care -<br>PA)     | 58579642107 | Keller Liam                    | Pennsylvania<br>Top MCO - PA | [Monday(1200-1600)]<br>(Type: Temporary, From<br>Date: 11/06/2017, To Date:<br>11/06/2017, Replacement<br>Aide: Blake Christopher)  | change in service |             |                  | Pennsylvania<br>Top MCO - PA | PG                    |
| Open                                          | 11/21/2017<br>16:35            | seniorcaredemo<br>(Senior Care -<br>PA)     | 58579642107 | Keller Liam                    | Pennsylvania<br>Top MCO - PA | Continue scheduling with<br>usual Caregiver.                                                                                        | Calendar Note     |             |                  | Pennsylvania<br>Top MCO - PA | PG                    |

- 1
- 2

3

User Search Criteria (Middle)

Report Data (Bottom)

Navigation Bar (Top)

System Reports

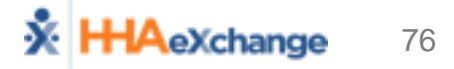

# **Reporting – List of Members**

#### Path: Report $\rightarrow$ Members $\rightarrow$ List of Members

| X<br>Repo | HHAeXchange<br>rt Date: 12/07/2 | e<br>2017 10:30 |            |              | <u>List of Members Ent</u> |                  |                    |
|-----------|---------------------------------|-----------------|------------|--------------|----------------------------|------------------|--------------------|
| Ad        | mission ID:                     |                 | Member     | ID:          | Status: Active             | Coordinator: All | Priority Code: All |
|           | Last Name:                      |                 | First Nar  | ne:          | Phone Number:              | Primary MCO: All | Discipline : All   |
|           | Branch: All                     |                 | Sort       | By: LastName | Nurse: All                 | Team: All        |                    |
| L         | Location: All                   | -               |            | No Display D | uplicate Member: No        |                  |                    |
|           | Admission ID                    | First Name      | Last Name  |              |                            |                  |                    |
| 1         | 22699578804                     | Maritza         | Ramos      |              |                            |                  |                    |
| 2         | 31124778521                     | Amelia          | Bernt      |              |                            |                  |                    |
| 3         | 15678892101                     | Bob             | Flowers    |              |                            |                  |                    |
| 4         | 12442115906                     | Emma            | Green      |              |                            |                  |                    |
| 5         | 36358874722                     | Matthew         | DeRossi    |              |                            |                  |                    |
| 6         | 11285866902                     | Ginny           | Gordon     |              |                            |                  |                    |
| 7         | 58579642107                     | Liam            | Keller     |              |                            |                  |                    |
| 8         | 65225115426                     | Wyatt           | Clerge     |              |                            |                  |                    |
| 9         | 11285866703                     | Craig           | Fitzgerald |              |                            |                  |                    |
| 10        | 12345678                        | John            | Poe        |              | _                          |                  |                    |
| ~~~~      | have and                        |                 |            |              |                            |                  |                    |

### **Reporting – Batch Detail Report**

#### Path: Report $\rightarrow$ Billing $\rightarrow$ Invoicing $\rightarrow$ Batch Detail Report

| ×          | HHAeXchange         Batch Detail Report         Page 1 of 3 |                                          |                |            |                          |                   |                   | Page 1 of 32   |                 |             |             |                |                  |
|------------|-------------------------------------------------------------|------------------------------------------|----------------|------------|--------------------------|-------------------|-------------------|----------------|-----------------|-------------|-------------|----------------|------------------|
|            |                                                             | 5                                        |                |            |                          |                   |                   |                |                 |             | Repor       | rt Date: 12/7/ | 2017 10:58:47 AM |
|            |                                                             | Batch Numb                               | er: 14474RWDP0 | 0021       |                          |                   |                   | Batch D        | ate: 11/06/201  | .7          |             |                |                  |
|            |                                                             | Export Da                                | ite:           |            |                          |                   |                   | Invoice Co     | unt: 1          |             |             |                |                  |
|            |                                                             | Total Amount: \$231.03Total Hours: 15:00 |                |            |                          |                   |                   |                |                 |             |             |                |                  |
|            |                                                             | Total OT Hou                             | Irs:           |            | Total TT Hours:          |                   |                   |                |                 |             |             |                |                  |
|            |                                                             | Total Visit Hou                          | Irs: 15:00     |            | Provider: Riverwood Demo |                   |                   |                |                 |             |             |                |                  |
|            |                                                             | Stat                                     | us: Pending    |            |                          |                   |                   |                |                 |             |             |                |                  |
|            |                                                             |                                          |                |            |                          |                   |                   |                |                 |             |             |                |                  |
| Sr.<br>No. | Invoice<br>Number                                           | Member Name                              | Admission ID   | Visit Date | Service<br>Code          | Caregiver<br>Name | Caregiver<br>Code | Employee<br>ID | Billed<br>Hours | OT<br>Hours | TT<br>Hours | Total units    | Billed Amount    |
| 1          | 600031                                                      | JOHNSTON<br>JEREMY                       | 01614661101    | 10/13/2017 | T2025-<br>SW1            | Thomas Carl       | 1004              |                | 03:00           |             |             | 3.00           | \$64.56          |
| 2          | 600031                                                      | JOHNSTON<br>JEREMY                       | 01614661101    | 10/14/2017 | S5150                    | Thomas Carl       | 1004              |                | 03:00           |             |             | 3.00           | \$30.51          |
| 3          | 600031                                                      | JOHNSTON<br>JEREMY                       | 01614661101    | 10/15/2017 | T1005                    | Thomas Carl       | 1004              |                | 03:00           |             |             | 3.00           | \$30.48          |
| 4          | 600031                                                      | JOHNSTON<br>JEREMY                       | 01614661101    | 10/16/2017 | T2025-<br>SW1            | Thomas Carl       | 1004              |                | 03:00           |             |             | 3.00           | \$64.56          |
| 5          | 600031                                                      | JOHNSTON<br>JEREMY                       | 01614661101    | 10/17/2017 | W1792-<br>SW1            | Thomas Carl       | 1004              |                | 03:00           |             |             | 3.00           | \$40.92          |
|            | Total                                                       |                                          |                |            |                          |                   |                   |                | 15:00           |             |             |                | \$231.03         |

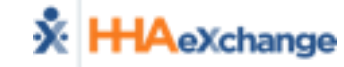

# **Reporting – Unverified Visits Aging Detail**

#### Path: Report → Compliance → Unverified Visits Aging Detail

|                                     | hange           |                |        | Unve                                                | erified V      | isit             | s Aging   | Detail            |         |       | Report Date | Page 1<br>2/07/2017 1 | L of 5 |
|-------------------------------------|-----------------|----------------|--------|-----------------------------------------------------|----------------|------------------|-----------|-------------------|---------|-------|-------------|-----------------------|--------|
| Provider Name                       | 1               |                |        | <3                                                  |                | 3-7              |           | 8-14              | 15-     | 21    | 22-28       | >28                   |        |
| Riverwood Demo                      | )               |                |        | 0                                                   |                | 3                |           | 21                | 2:      | 1     | 22          | 26                    |        |
| From D                              | oate: 11/7/2017 | ,              |        | To Date: 12/7/2017 Exclude Non Billable Visits: Yes |                |                  |           |                   | Yes     |       |             |                       |        |
| Teams: All DS : Duty sheet required |                 |                |        |                                                     |                |                  |           |                   |         |       |             |                       |        |
| Total RowCour                       | it: 83          |                |        |                                                     |                |                  |           |                   |         |       |             |                       |        |
| Sr Provider<br># Name               | Admission<br>ID | Member<br>Name | Status | Caregiver<br>Name                                   | Visit Date     | Agin<br>g<br>Day | Schedule  | Discharge<br>Date | Team    | Notes |             | DS                    |        |
| 1 Riverwood<br>Demo                 | 01614661801     | RUSH GARRY     | Active | Brown Mike                                          | 11/30/201<br>7 | 7                | 1200-1400 |                   | Default |       |             |                       |        |
| 2 Riverwood<br>Demo                 | 01614661801     | RUSH GARRY     | Active | Brown Mike                                          | 11/28/201<br>7 | 9                | 1200-1400 |                   | Default |       |             |                       |        |
| 3 Riverwood<br>Demo                 | 01614661801     | RUSH GARRY     | Active | Brown Mike                                          | 11/27/201<br>7 | 10               | 1200-1400 |                   | Default |       |             |                       |        |
| 4 Riverwood<br>Demo                 | 01614661801     | RUSH GARRY     | Active | Brown Mike                                          | 11/25/201<br>7 | 12               | 1200-1400 |                   | Default |       |             |                       |        |
| 5 Riverwood<br>Demo                 | 01614661801     | RUSH GARRY     | Active | Brown Mike                                          | 11/24/201<br>7 | 13               | 1200-1400 |                   | Default |       |             |                       |        |
| 6 Riverwood<br>Demo                 | 01614661801     | RUSH GARRY     | Active | Brown Mike                                          | 11/23/201<br>7 | 14               | 1200-1400 |                   | Default |       |             |                       |        |
| 7 Riverwood                         | 41614661801     | RUSH GARRY     | Active | Brown Mike                                          | 11/21/201      | -16-             | 1200-1400 |                   | Default | ~     |             |                       |        |

79

### **Reporting – Member General Notes**

#### Path: Report → Other Reports → Member General Notes

| 🔆 нн/  | AeXchange           |                                             |                 | 1                             | <u>lember Ge</u>                  | eneral Notes                                                                                      |                    |                          |                                   | Report                                                               | Date: 12/07                                             | Page 1 of 8<br>/2017 10:42 |  |  |  |  |  |
|--------|---------------------|---------------------------------------------|-----------------|-------------------------------|-----------------------------------|---------------------------------------------------------------------------------------------------|--------------------|--------------------------|-----------------------------------|----------------------------------------------------------------------|---------------------------------------------------------|----------------------------|--|--|--|--|--|
|        |                     | From Date:                                  | 11/1/2017       |                               |                                   |                                                                                                   | To Date: 1         | 2/7/20                   | 017                               |                                                                      |                                                         |                            |  |  |  |  |  |
|        |                     | MCO:                                        | Health Plan - T | Training                      |                                   |                                                                                                   | Member Name: A     | II                       |                                   |                                                                      |                                                         |                            |  |  |  |  |  |
|        | Linked N            | otes From:                                  | Health Plan - T | Training                      |                                   | L                                                                                                 | inked Notes To: A  | II                       |                                   |                                                                      |                                                         |                            |  |  |  |  |  |
|        |                     | Reason:                                     | All             |                               |                                   |                                                                                                   | Calendar Notes: N  | 0                        |                                   |                                                                      |                                                         |                            |  |  |  |  |  |
|        | Member Gen          | eral Notes:                                 | Yes             |                               |                                   | Mis                                                                                               | sed Visit Notes: N | 0                        |                                   |                                                                      |                                                         |                            |  |  |  |  |  |
| Vis    | sit Caregiver (     | Comments:                                   | No              |                               |                                   |                                                                                                   | Coordinator : A    | II                       |                                   |                                                                      |                                                         |                            |  |  |  |  |  |
|        |                     |                                             |                 |                               |                                   |                                                                                                   |                    |                          | Type of<br>PG<br>CN<br>VCC<br>MVN | f Notes Valu<br>Member Go<br>Calendar N<br>Visit Careg<br>Missed Vis | ies:<br>eneral Notes<br>lotes<br>iver Comme<br>it Notes | nts                        |  |  |  |  |  |
| Status | Created<br>Date     | Created<br>By                               | Adm ID          | Member Name<br>Caregiver Name | мсо                               | Note                                                                                              | Reason             | Clos                     | sed By                            | Closed<br>Date                                                       | To Name                                                 | Type of<br>Notes           |  |  |  |  |  |
| Closed | 12/05/2017<br>09:32 | upmc<br>(UPMC<br>Health Plan<br>- Training) | 01614661301     | VOLZ VICKIE                   | UPMC Health<br>Plan -<br>Training | Authorization will<br>be corrected within<br>3 business days.<br>30 hours per week<br>can be used | Authorization Edit | rive<br>t<br>(Riv<br>Dem | rsuppor<br>erwood<br>าง)          | 12/05/2017                                                           | Riverwood<br>Demo                                       | PG                         |  |  |  |  |  |
| Closed | 11/17/2017<br>09:45 | upmc<br>(UPMC<br>Health Plan                | 01614661401     | SAGER AMY                     | UPMC Health<br>Plan -             | Yes. Correct is 373<br>Main St, Altoona                                                           | Authorization Edit | rive<br>t                | rsuppor                           | 11/17/2017                                                           | Riverwood<br>Demo                                       | PG                         |  |  |  |  |  |

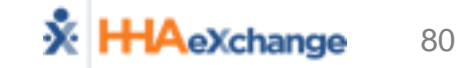

# **Reporting – List of Caregivers**

#### Path: Report → Caregiver → List of Applicant/Caregivers

**X HHA**eXchange List of Applicants/ Caregiver Page 1 of 1 Report Date: 12/07/2017 04:45 PM Status: All Provider: Riverwood Demo Type: All From Date: To Date: Discipline: All Team: All Group By: No Group Discipline Caregiver Caregiver Alt. Team Date of Phone Current Application Hire Date Language1 Language2 Current Code Caregiver Birth Status Type Date Code RN, LPN, PT Brown Mike 1005 XXXXX Active Employee OT, ST HHA Fried Gary 1001 XXXXX Active Employee Hamilton Kip 1010 PCA, HHA, XXXXX Active Employee Other (Non Skilled) PCA Loretta Johnson 1009 XXXXX Active Employee Richardson Rhan 1003 09/01/2017 English PCA, HHA, XXXXX 718-406-4633 Active Employee 08/01/2017 Creole PA 1000

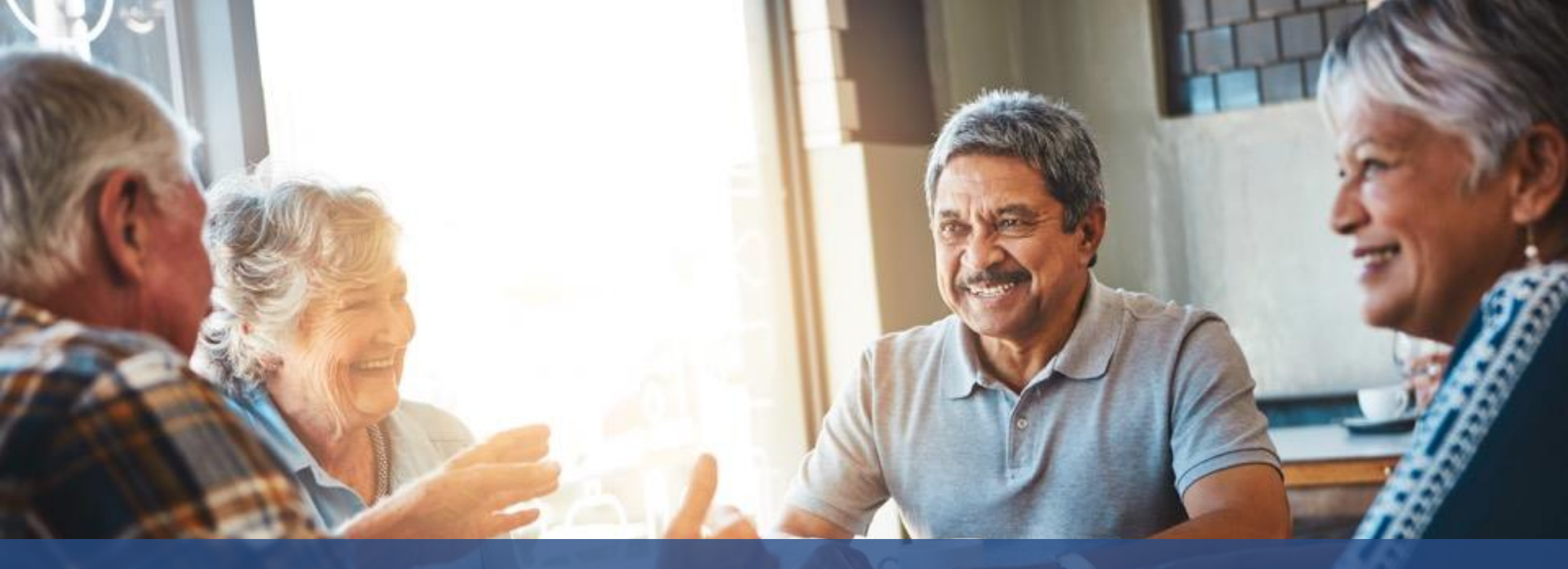

# Administration

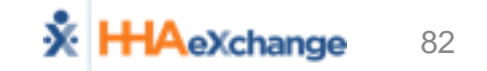

# **Administration and System Support**

- Provider Profile
  - Email Alerts
- User Management
  - Roles
  - Permissions
  - Restrictions
- Coordinator Setup Must Add At Least 1 (Default)
- Provider Reference Table Management
- Rate Management

### **Administration – Provider Profile**

- Admin → Provider Profile
  - General Section
  - Address Section
  - Automatic Email Section

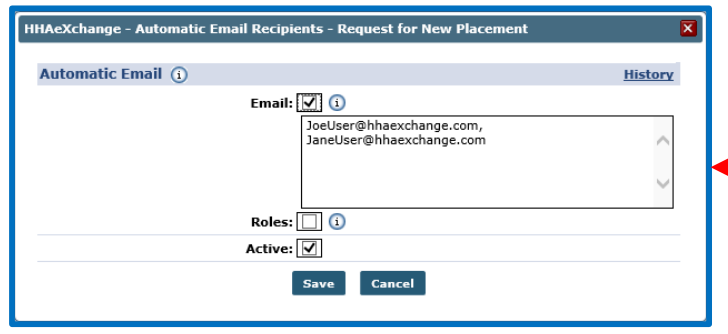

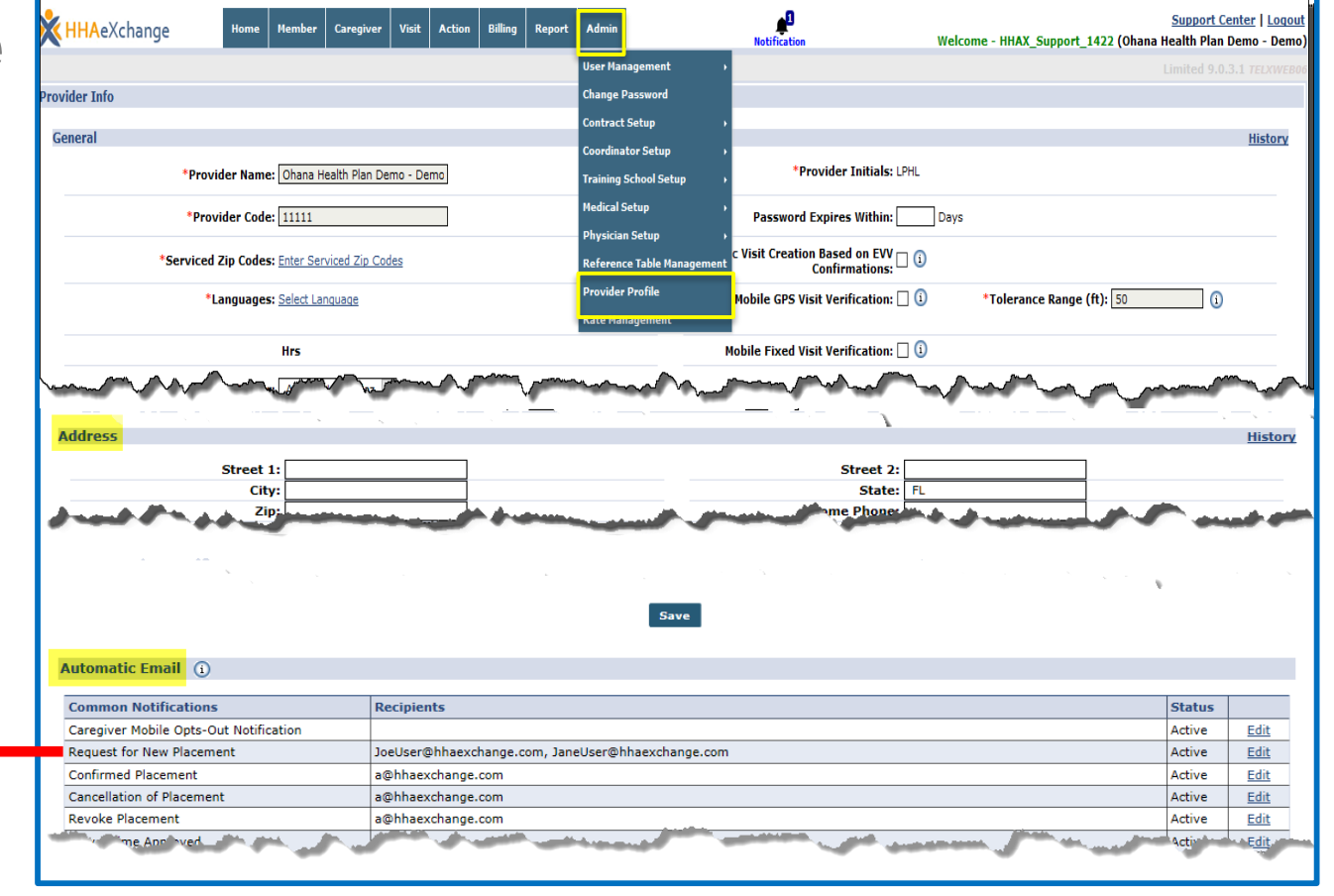

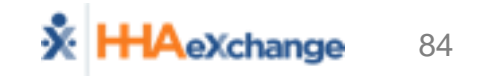

### **Creating HHAeXchange User Access**

| Add New User                                                       |                   | Limited 15.3.1.0 TELXWEB |
|--------------------------------------------------------------------|-------------------|--------------------------|
| Add New User                                                       |                   |                          |
| * First Name:                                                      | IP Restricted     | IP1 : IP2 : IP3 :        |
| * Last Name:                                                       | Hourly Restricted | Day From To IP 🗓         |
| * Login Name:                                                      |                   | Mon :                    |
| * E-mail:                                                          |                   | Tue :                    |
| * Role: Select 🔻                                                   |                   | Wed :                    |
| Default Home Module Tab: Link Communications Osystem Notifications |                   | Thu :                    |
| Status: Active 🔻 🚺                                                 |                   | Fri :                    |
|                                                                    |                   | Sat :                    |
|                                                                    |                   | Sun :                    |
| Save                                                               | Cancel            |                          |

### **Administration – User Management**

• Admin  $\rightarrow$  User Management  $\rightarrow$  User Search  $\rightarrow$  *Edit User* 

| Update User Account    |                   |                   |         |
|------------------------|-------------------|-------------------|---------|
| Update User Account    |                   |                   | History |
| * First Name: Ryan     | IP Restricted     | IP1 : IP2 : IP3 : |         |
| * Last Name: Rich      | Hourly Restricted | Day From To IP 🛈  |         |
| Login Name: RiverWood  |                   | Mon :             |         |
| * E-mail: rri          |                   | Tue :             |         |
| Assign Roles: Admin    |                   | Wed :             |         |
| Member Team: All 💙 🚺   |                   | Thu :             |         |
| Status: Active         |                   | Fri :             |         |
| Change Password Unlock |                   | Sat :             |         |
|                        |                   | Sun :             |         |
| Save                   | Cancel            |                   |         |

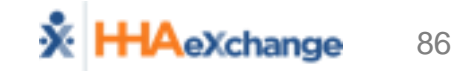

### **Administration – Coordinator Setup**

#### Admin → Coordinator Setup

(Note: Must be at least 1 created for Placements!)

| New Coordinator      |             |
|----------------------|-------------|
| Coordinator Details  |             |
| *Coordinator Number: | 11781       |
| *Coordinator Name:   |             |
| Status:              | Active 🗸    |
|                      | Save Cancel |
|                      |             |

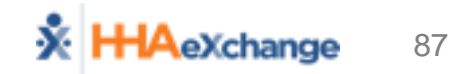

### **Administration – Reference Tables**

#### Admin → Reference Table Management

| Reference Table Managemer | nt                               |             | 1000 G.B.J.D 700.000 |
|---------------------------|----------------------------------|-------------|----------------------|
| Search                    |                                  |             |                      |
| * Reference T             | able: Member Team                | Search      |                      |
| Search Results            |                                  |             | Add                  |
| Member Team ID            | Member Team                      | Description | St <u>_cus</u>       |
| <u>4152</u>               | Default                          | Default     | Active               |
| <u>5215</u>               | Toom 1                           | EW D1       | Active               |
| 4151                      | HHAeXchange - Member Team Detail | s           | Active               |
|                           | Member Team Details              |             |                      |
|                           | * Member Team:                   |             |                      |
|                           | Description:                     | $\sim$      |                      |
|                           | Status: Active 🗸                 |             |                      |
|                           | Save                             | Cancel      |                      |
|                           |                                  |             |                      |

### **Administration – Rate Management**

- Admin → Rate Management
  - View Only

| Rate Management                                   |             |                     |            |            |       |           |               |  |  |  |
|---------------------------------------------------|-------------|---------------------|------------|------------|-------|-----------|---------------|--|--|--|
| *MCO: Health Plan - Training Search               |             |                     |            |            |       |           |               |  |  |  |
| Billing Rates                                     |             |                     |            |            |       |           |               |  |  |  |
| Status: Active 🗸 Discipline: All 💙 Rate Type: All |             |                     |            |            |       |           |               |  |  |  |
| From Date: 12/7/2017 To Date: 12/7/2017           |             |                     |            |            |       |           |               |  |  |  |
| Search Search                                     |             |                     |            |            |       |           |               |  |  |  |
| Service Code                                      | Category    | Service Type        | From Date  | To Date    | Rate  | Rate Type | <u>Status</u> |  |  |  |
| W1793                                             | Home Health | PCA                 | 01/01/2017 | 12/31/2017 | 17.52 | Hourly    | Active        |  |  |  |
| W1759                                             | Home Health | Other (Non Skilled) | 01/01/2017 | 09/01/2018 | 10.01 | Hourly    | Active        |  |  |  |

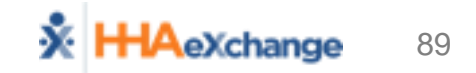

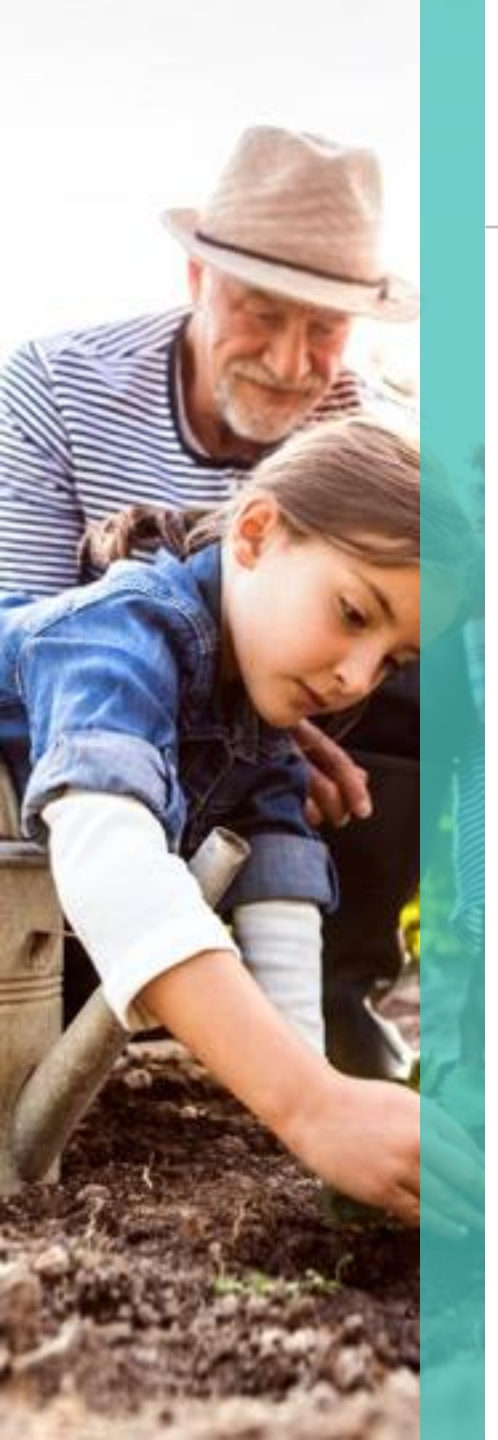

# **Additional Users and Feedback**

- Think of additional users for training?
  - Hhaexchange.com/system-training
- Info Session Feedback Survey
  - Hhaexchange.com/info-session-feedback

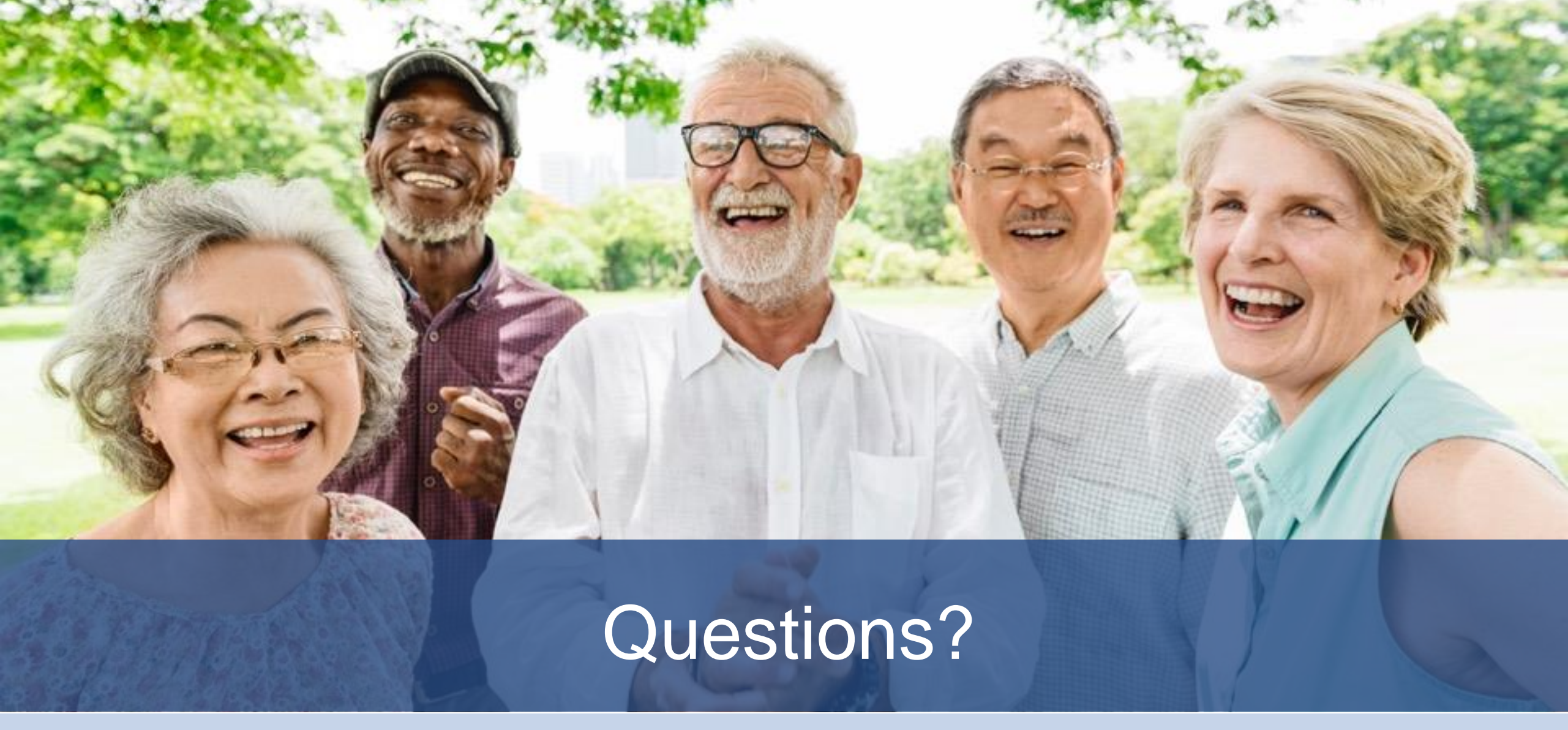

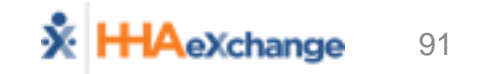

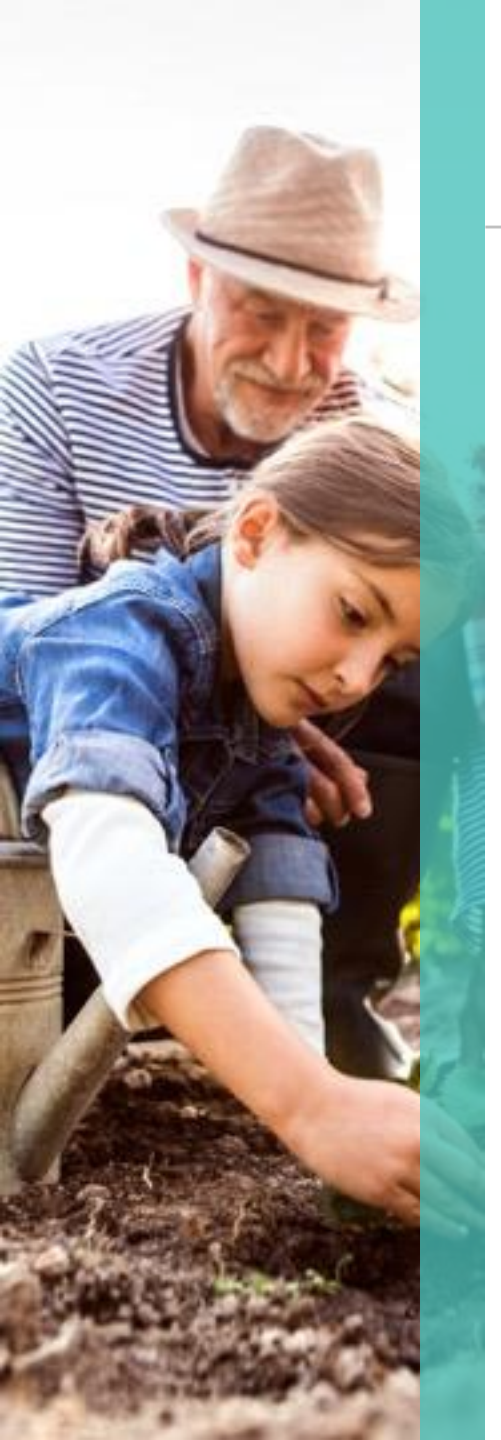

# **HHAeXchange Provider Resources**

- Provider Information Center
  - <a>www.hhaexchange.com/PACHC</a>

- Support
  - <a>support@hhaexchange.com</a>